# 🖈 Magazine

JAPAN GRAILS/GROOVY USER GROUP

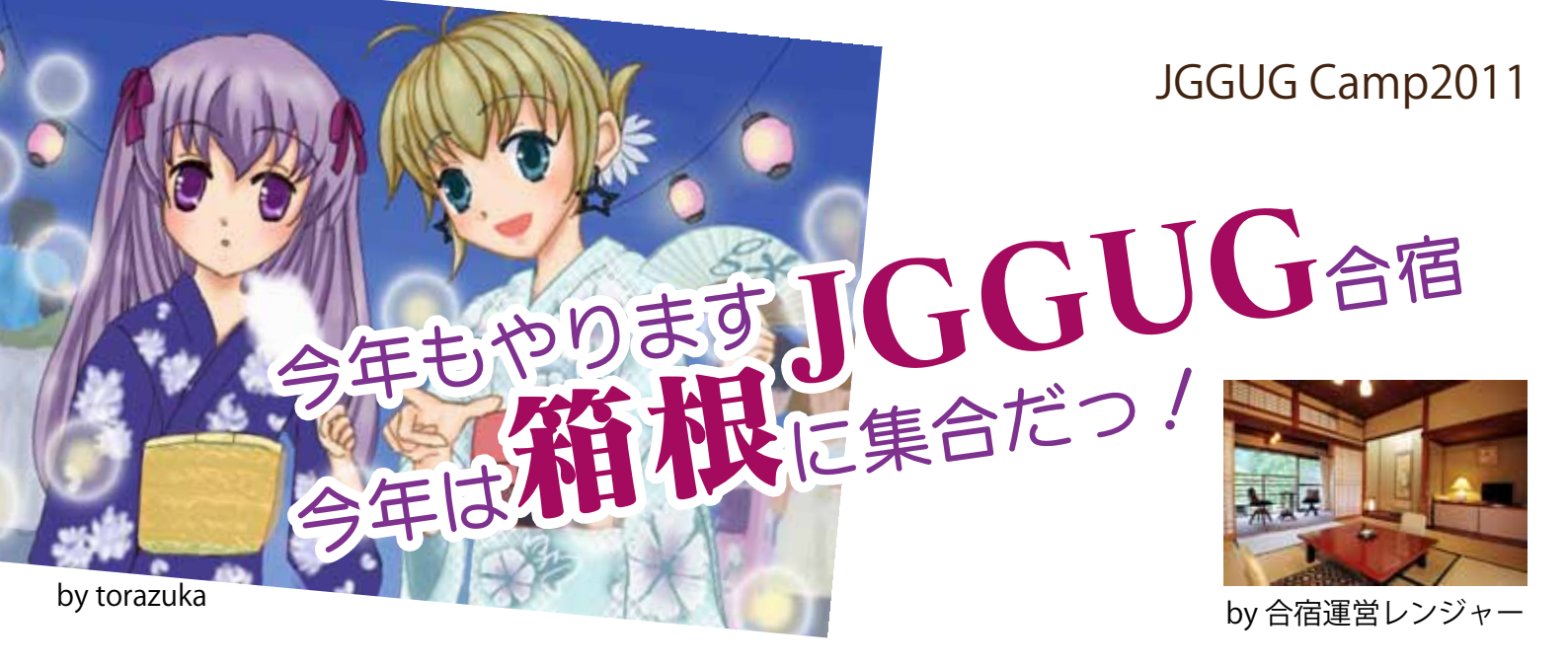

日本中からG\*好きなエンジニアが集い、温泉宿に泊まり込みで、プログラミングに、LT大会に、そして懇親会に楽しい時を過ごします。開催概要は以下の通り:

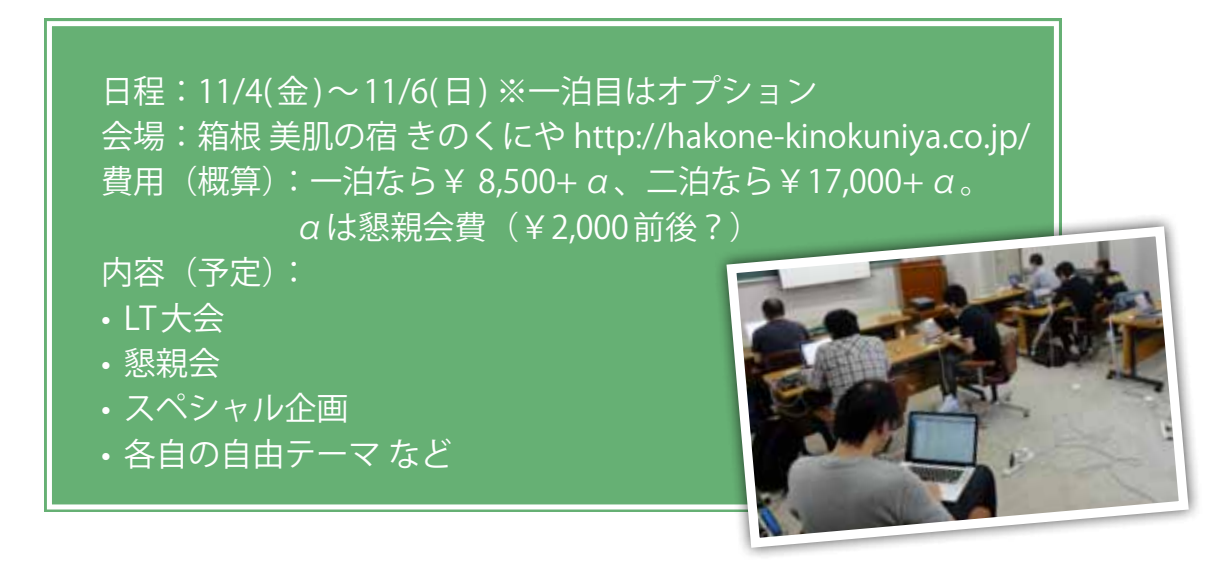

JGGUGでは、一昨年、そして昨年秋と熱海で合宿を開催してきました。昨年はg100ponをいうスペシャ ル企画で、100個のプログラムの「お題」にリモート参加組を含めた16名で取り組み、合宿開催中だけ で75%以上をクリア、たくさんの有用なサンプルコードを生み出しました。過去の合宿の様子は以下をご 覧ください:

・JGGUG合宿2009レポート

http://www.jggug.org/eventarchive/jggugcamp2009/report

・togetter: JGGUG 合宿 2010

#### http://togetter.com/li/58838

今年は、原稿執筆時点ですでに15名の方(うち初参加の方5名を含む)が参加予定になっています。参加者は引き続き募集中ですので、興味のある方は下記のGoogleグループに参加の上、合宿参加の意思表示をお願いします:

・JGGUG合宿プロジェクト2011

https://groups.google.com/group/jggugcamp2011

場所や日程があわず、残念ながら参加できないという方もご心配なく。今年もTwitterやUstreamなど をフル活用し、リモートからも楽しんでいただける体制を整える予定です。(リモートを含め)今年も多 くのみなさまの参加をお待ちしています!

# Contents

Series 01

# Grails をコントロールせよ! Part2...... 4

Series 02

Series 03

Series 04

| Geb で始める Web テスト |    |
|------------------|----|
| ~第 2 回 Geb0.6 編~ | 19 |

Series 06

# もし新人女子 Java プログラマが 『Groovy イン・アクション』を読んだら ~第2章 もかは『プログラミング Groovy』と出会った~ …… 24

特別寄稿

Series 05

# Grails Plugin 探訪

~第 4 回 Cloud Foundry プラグイン~ …………… 33

# JGGUG 4コマ漫画「ぐるーびーたん」第3話 …… 45

Information

series

01

# Grailsをコントロールせよ! Part 2

山本 剛 (株式会社ニューキャスト)

出版・印刷関連のシステム設計開発等に従事するテクニカル DTP アーキテクト。 日本 Grails/Groovy ユーザーグループ名古屋支部長。2006 年より Grails のドキュメント翻訳、 その後、Grails 公式の Acegi プラグインを開発。書籍『Grails 徹底入門』(翔泳社発行)の9、10、11 章を執筆。

前号にて、筆者が別の記事で紹介したように、最新のマイルス トーンリリースは、Grails 1.4.0系、改めGrails 2.0.0系がリリース されました。コントローラの部分にも若干の仕様変更・追加が行 われました。この記事では、引き続きコントローラを解説しなが ら、なるべく部分的にでも将来のGrailsでの追加仕様についても 紹介していきたいと思います。

Grails 2.0.0系に関しての詳しいまとめは、筆者のワークショッ プにて発表させていただいたスライドhttp://slidesha.re/q3tuH6、 または、リリース情報をまとめたブログ記事 http://bit.ly/rms1ln をご覧ください。(執筆時はGrails 2.0.0.M1です)

注) この記事は、公式ドキュメントを意訳している筆者が、公式 ドキュメントの内容を筆者目線で再編集(感想文!?) したよう な感じの構成になっています。一部、公式ドキュメント意訳と 同じ内容を転載しているような部分もありますが、筆者が訳者 なので致し方ないのです。ご理解とご了承お願いします こ。

# ドメインとコントローラの更なる連携を!

前回はバインディングで単純なパラメータのバインドを行いま した。おさらいとして、次のようなコードです。今回もこの記述 が基本となります。

| <pre>def user = new User(params)</pre> |
|----------------------------------------|
| //または                                  |
| def user = new User()                  |
| user.properties = params               |

# リレーショナルデータバインド

Grailsのデータバインディングでは、リレーショナルが存在す るドメインクラスの場合でも、データバインディングを簡潔に実 行できます。

データバインディングのコントローラでの記述は、基本的には 先程のおさらいコードと全く同じになります。これもおさらいに なりますが、データバインディングには、主に3つの方法があり ます。

- 1. ドメインクラスのコンストラクタに paramsを渡す。
- 2. ドメインクラスインスタンスのproperties プロパティに paramsを代入する。
- 3. コントローラの bindData メソッドでドメインクラスインス タンスと params をバインドする。

同じと言うことは、今回は何を修得すれば良いのでしょう? リレーショナルデータバインドでは、リレーショナル形式に対 して決まったルールでリクエストパラメータを送信することでバ インディングを行います。

この部分です。今回は主に、リクエストパラメータによって変わる、データバインディングの振る舞いを解説します。先ずは基礎ルールとなる部分の解説のために、単一終端関連(one-to-one、many-to-one)から見ていきましょう。

#### ■ 多対1、1体1の連携

次のクラスを例とします。

| class Book {   |
|----------------|
| Author author  |
| }              |
| class Author { |
|                |
| }              |

one-to-oneまたはmany-to-one等の単一終端関連のあるドメ インでは、対象のリクエストパラメータに ".id" をサフィックス として付加して指定します。次のように指定することで、データ バインディング時に、値として与えられたidのAuthorクラスを 検索します。また、リクエストパラメータに文字列で"null"と指 定すると、対象の関連にはnullがセットされます。

//多対1、1対1の連携の指定。 /book/save?author.id=20 // 値に文字列でnullをあたえる。 /book/save?author.id=null

//データバインディング def b = new Book(params)

ここで覚えておいて欲しいのが、Grailsでのリクエストパラ メータのルールでは、Groovyでのクラスのプロパティ参照と同 じように、リクエストパラメータのパラメータ名に".(ドット)" を使用してパラメータに値をあたえると、その対象を更新する事 になります。

つまり、この例ではリクエストパラメータauthor.idを、ドメ インクラスBookのプロパティauthorの該当クラスAuthorにある プロパティidとして認識して、指定された値をセットしたとい う事になります。 このルールをもっと活用すると、さらに細かな事が可能になり ます。次のマルチドメインバインドで説明します。

#### ■マルチドメインバインド

先程のリクエストパラメータでの".(ドット)"ルールでは"id" だけを指定しましたが、同じ方法でパラメータを追加して、関連 したドメインクラスの別のプロパティを更新することも可能で す。

//リクエストパラメータ /book/save?author.id=1&title= TheBook&author.name=tyama //コントローラアクションでの処理 def bookInstance = new Book(params)

この例では、新規Bookを作成する際に、author.id=1でAuthor を取得してBookに設定しつつ、author.name=tyamaで同時に Authorのプロパティ name が更新されます。

更にこのルールを活用して、複数ドメインクラスをデータバイ ンディングすることが可能です。 次のリクエストを例とします:

/book/save?book.title=TheStand&book.
 pages=400&author.name=StephenKing

この場合は、それぞれリクエストパラメータが"book."、 "author."で始まっています。もうわかると思いますが、接頭辞と して付加した内容によって、データバインドを行うドメインクラ スを区別できるようにしています。この内容で受け取ったパラ メータは、多次元ハッシュマップであるparamsオブジェクトに、 それぞれ区別されて登録されます。

リクエストパラメータの内容は、Grailsによって処理されて、 paramsオブジェクト(ミュータブル多次元ハッシュマップ)へ 登録されます。その中を見てみましょう。

```
//リクエストパラメータ
/book/save?book.title=Groovy&book.
pages=303&author.name=ksky
//paramsの内容
[
    book.title:Groovy,
    book:[title:Groovy, pages:303], //ここに注目
    author.name:ksky,
    author:[name:ksky], //ここに注目
    book.pages:303,
    action:save, controller:book
]
```

book:[title:Groovy, pages:303] とauthor:[name:ksky]のように、 自動的にサブセットとして保持されているので、それらを対象の ドメインクラスに渡せば良いと言うことになります。コントロー ラアクションでのコード記述は次のようになります:

def b = new Book(params.book)
def a = new Author(params.author)

# 880

リクエストパラメータのルールは、便利なのと同時に危険 性も持ち合わせています。

この機能があることで、WebサイトがGrailsで開発されて いて、且つフォームの内容を探りを入れて、パラメータが分 かれば、関係の無いフォームからの関連ドメインの更新がで きてしまいます。

ここでは説明のためGETメソッドの形で紹介をしています が、先ず保存更新などをGETで実装することは無いと思うの で(デフォルトでCRUDのsave等はPOSTです。)、URLから簡 単にイタズラされることは無いでしょう。但しPOST等で攻撃 されることもあると思うので設計全体での対策も必要です。

簡単な対策として、関連ドメインの更新の必要無いときは、 単に params から必要なプロパティだけを選んで更新する方法 を使用する:

book.properties['title','isbn'] = params

または、更新に関係の無い関連ドメインは、ドメインクラ スのdiscard()メソッドで更新を制御する方法も考えられます。

//保存の前に bookInstance.author.discard()

用途に応じて対策しましょう!

#### ■複数終端関連 - 1体多、多対多の連携

Authorに複数のBookを持つ関連、次のドメインクラスを例とします。

| class Author {                            |
|-------------------------------------------|
| <pre>static hasMany = [books: Book]</pre> |
| String name                               |
| }                                         |
| class Book {                              |
| String title                              |
| Publisher publisher                       |
| }                                         |
| class Publisher {                         |
| String name                               |
| }                                         |

Set型の関連ドメイン(hasManyでのデフォルト)の更新には、 更新を行う対象のidを配列で送信します。次のタグでセレクト ボックスを作成します。

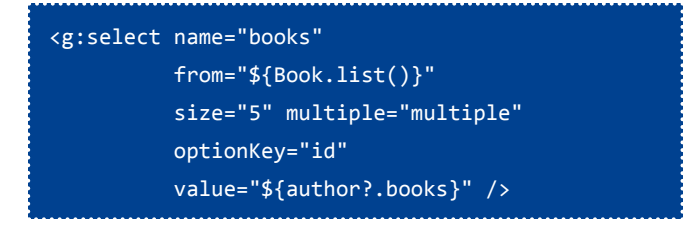

このGSPタグで次のような複数セレクトボックスが生成され ます。

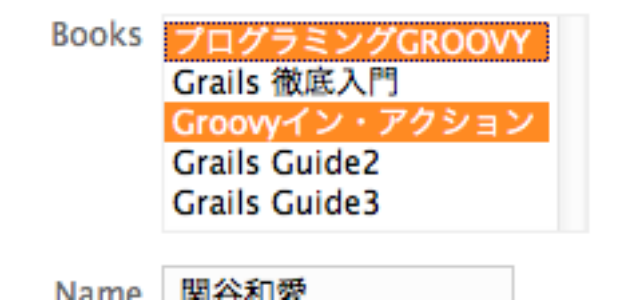

リクエストパラメータから、paramsに収集された内容は次の ようになります。books:[2,3]の部分がセレクトボックスからの内 容になります。

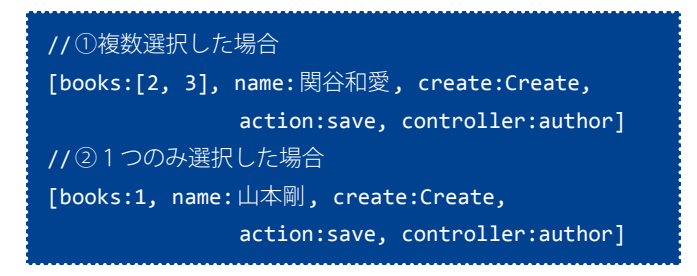

ここで気付くのが、選択された内容の件数の違いです。①の内 容は配列にですが、②の内容は配列ではありません。Grailsでは、 自動でデータバインディングする場合は、対象のプロパティが Set型などの場合は、自動的に配列として判別してくれます。

List型、Map型ベース関連の場合は、Setと違い順序とインデックスを指定することができるので、添字演算子を使用して関連ドメインのプロパティを更新・追加する事が可能です。

次のリクエスト例のように、リクエストパラメータに添字演 算子を使用してフォームが送信されたとします。この例では、 publisherとtitleを指定したBook用の値で新規にBookを作成し つつ新規にAuthorを作成しています。

```
//リクエスト例
/save?name=tyama&books[0].title=Grails%20
Ref&books[0].publisher.id=4
//paramsの内容
    books[0].publisher.id:4,
    //ここがBookに関連します。
    books[0]:[
         publisher.id:4,
         publisher:[id:4],
         title:Grails Ref
    ],
    name:tyama,
    books[0].title:Grails Ref
//コントローラアクション
def author = new Author(params)
author.save()
```

既存のデータに対して、更新を行うことも可能です。次の例では、関連ドメインBookのタイトルを変更します。

```
//リクエスト例
/?id=3&name=tyama&books[0].title=Grails Guide
//paramsの内容
[
id:3, // ←idを指定
name:tyama,
books[0].title:Grails Guide,
books[0]:[
title:Grails Guide // ←変更
]
]
//コントローラアクション
def author = Author.get(params.id)
author.properties = params
author.save()
```

関連ドメインの新規追加も可能です。この例では先の例のデータに対して、titleの内容を変更と新たにBookを追加します。対象のデータが持っている関連ドメイン(例ではbooks)の元の数よりも多いデータをバインドした場合は、自動的に新規追加されます。※但し関連ドメインの制約エラー等で追加・更新できない場合は無視されます(現状エラーメッセージも表示しません)。

//リクエスト例
/?id=3&name=tyama&books[0].title=
 Grails Guide 2&books[1].title=Grails 2.0
//paramsの内容(一部省略)
[
 id:3,
 //既存のtitleを更新
 books[0]:[title:Grails Guide 2],
 //追加するデータ
 books[1]:[title:Grails 2.0],
 name:tyama
]
//コントローラアクション
def author = Author.get(params.id)
author.properties = params
author.save()

あとはルールの応用になります。詳しくは公式ドキュメントを 参照してください。

# コマンドオブジェクト

コマンドオブジェクトはStrutsでのFormビーンと同じような オブジェクトです。ドメインクラスのような永続化が必要無く、 データバインディングとバリデーションが必要な場合に使用しま す。例えば、簡単なユーザ認証のフォームを想像してみてくださ い。ユーザ認証では、アカウント、パスワード等のフィールドを 必要として、それぞれフォームでのバリデーションとして、空文 字列禁止(必須項目)や、必要で有れば文字数制限が必要な場合 があります。

コマンドオブジェクトは、通常使用するコントローラと同じ ファイルに、クラス名がCommandで終わる名称で記述します。 この例ではドメインクラスと同じように制約(constraints)も定 義しています。(※ドメインクラスの詳細に関しては、今後執筆 予定です。詳細は公式ドキュメントを参照してください。)

| class UserController {             |
|------------------------------------|
|                                    |
| }                                  |
| <pre>class LoginCommand {</pre>    |
| String username                    |
| String password                    |
|                                    |
| <pre>static constraints = {</pre>  |
| username(blank: false, minSize: 6) |
| password(blank: false, minSize: 6) |
| }                                  |
| }                                  |

コントローラアクションの引数にコマンドオブジェクトを指定 すると、コマンドオブジェクトにリクエストパラメータをバイン ドしたインスタンスを生成します。また、複数のコマンドオブジェ クトを指定することも可能です。

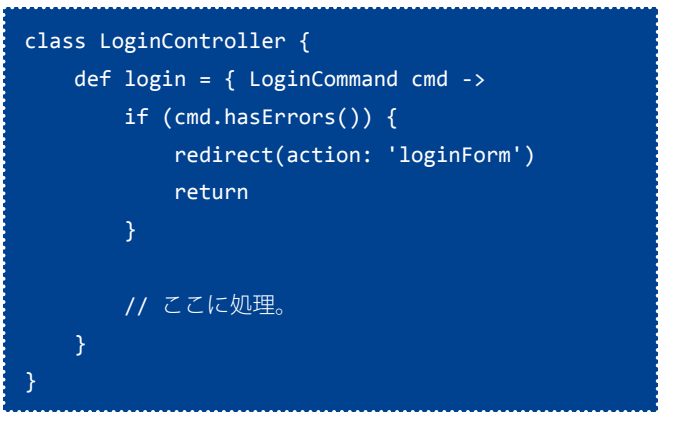

コマンドオブジェクトには依存注入(DI)も可能です。ドメイン クラスやコントローラと同じように指定します。

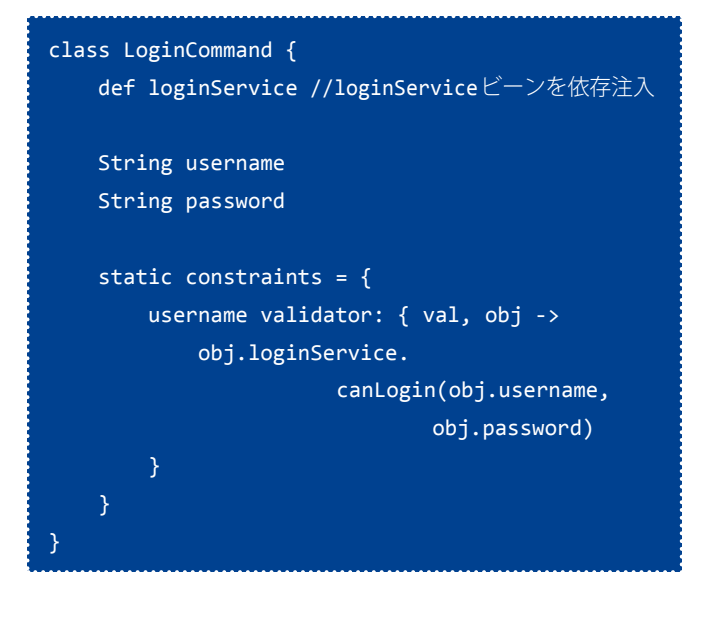

#### 便利な共通処理と制御

コントローラには、データバインディングだけで無く、他にも、 前後処理を行うインターセプタ、フォーム2重送信制御などコン トローラで活用できる様々な制御の仕組みが存在します。これら の機能を活用して、セキュリティを高めたり、共通処理をスマー トに記述する事が可能です。

#### ■ デフォルトアクション

コントローラのルートURIにデフォルトURIを指定する方法で す。スカッフォルド生成やcreate-controllerコマンドで生成され たコントローラは、コントローラのルートURIが、/indexになり ます。例としてBookControllerの場合、ルートURIは/bookでア クセスすると/book/indexの内容が返ります。この動作にはルー ルがあります。

- アクションが1つの場合は、そのアクションがデフォルトに なります。
- indexという名称のアクションがある場合は、それがデフォ ルトになります。

defaultActionを定義して指定できます。

#### static defaultAction = "list"

#### ■ インターセプター

同一コントローラ内の、全て、あるいは指定した複数のアク ションに、前処理と後処理を行うインターセプターを追加する ことができます。ユーザ認証やロギングなどに活用できます。 インターセプターは、コントローラに、beforeInterceptorと afterInterceptorのプロパティで記述します。

#### beforeInterceptor

beforeInterceptorでは、アクションが実行される前に処理を追 加できます。beforeInterceptorに追加した処理で返値をfalseに すると、アクションは処理を行いません。beforeInterceptorには 幾つかの記述方法があります。

コントローラ内全てのアクションに反映させるには、 beforeInterceptorプロパティに、コードブロックを指定して処理 を記述します。

```
def beforeInterceptor = {
    println "Tracing action ${actionUri}"
}
```

指定したアクション以外に処理を適用する場合は、実行するメ ソッドと、except条件を指定します。

コントローラ内のloginアクション以外の全ては、ユーザがロ グインしていないとloginアクションへ遷移する処理の例です。 beforeInterceptorプロパティにマップの形式で、実行するメソッ ド名を action:に指定、除外するアクション名を except:に指定し ています。

```
def beforeInterceptor = [action: this.&auth,
        except: 'login']
private auth() {
        if (!session.user) {
            redirect(action: 'login')
            return false
        }
    }
    def login = {
        // ログインページ
    }
}
```

この例と同じように、マップを指定する条件指定が他にもあり ます。

複数のアクションを指定:

指定したアクションのみで実行、only:を使用します:

#### afterInterceptor

afterInterceptorはアクションが実行された後に処理を追加し ます。afterInterceptorでは処理結果のモデルを引数として取得 して、モデルやレスポンス(ModelAndView)を操作することが できます。この例では返されたモデルの内容を元にビューを変更 しています

| <pre>def afterInterceptor = { model, modelAndView -&gt;</pre> |
|---------------------------------------------------------------|
| println "Current view is                                      |
| \${modelAndView.viewName}"                                    |
| if (model.someVar) modelAndView.viewName =                    |
| "/mycontroller/someotherview"                                 |
| println "View is now                                          |
| <pre>\${modelAndView.viewName}"</pre>                         |
| }                                                             |
|                                                               |

#### ■ メソッド制御

コントローラ内のアクションに対してHTTPメソッドの制御を 行うことができます。allowedMethodsプロパティにマップ形式 で、アクション名に対して許可をするHTTPメソッドを指定しま す。

#### ■フォーム2重送信制御

送信ボタンの2度押しなどで2重登録になってしまう等、何も 制御しないと発生しますよね?実装方法は色々あると思います が、Grailsでは、"同期トークンパターン"を使用した、フォーム 二重送信ハンドリングに対応しています。

▼使用方法はGSPタグのフォームにuseToken属性を追加しま す。

#### <g:form useToken="true" ...>

コントローラアクションでフォーム2重送信制御用の withFormメソッドを使用して、リクエストの制御処理を行いま

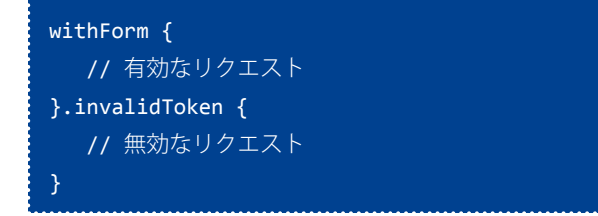

invalidTokenは省略することもできます。省略した場合は、無 効のトークンをflash.invalidTokenに保持して元のページへリダ イレクトします。元のページで、次の例のようにビューでトーク ンを使用します。

```
<g:if test="${flash.invalidToken}">
ボタンが2度クリックされました。
</g:if>
```

(この例はあまり使わないと思いますが。。。。)

# まとめ

今回はここまでとします。ここまでのコントローラの解説で は、コントローラでのリクエストの制御までを解説してきました。 データバインディングや各種コントローラでの制御機能は、便利 に活用できる反面、実装での使い方によっては、ルールに基づい た部分の危険性も出てきます。それぞれの機能を上手く使用して、 便利な機能で効率よくセキュアなコントロールを心がけましょ う。

さて次回は、コントローラ第3弾!「Grailsをコントロールせよ! Part 3 - URLをコントロールせよ!」です。GrailsでのURLマッ ピング、フィルタ、RESTを解説します。それではまた次号で!

# Griffon 不定期便 ~第4回スレッド編その2~

series **02** 

奥 清隆 (おく きよたか) 仕事でもときどき Groovy と戯れるプログラマ。 日本 Grails/Groovy ユーザーグループ関西支部長。 著書:『Seasar2 による Web アプリケーションスーパーサンプル』

今回は簡単なTwitter検索アプリをGriffonで作成しながら、 Griffonでのスレッドについて紹介していきます。

| 00                                                                                                    | TwitterSearch                                                                                                    |
|----------------------------------------------------------------------------------------------------|----------------------------------------------------------------------------------------------------|
| #jggug                                                                                                    | 検索                                                                                                    |
| User<br>nagai_masato<br>nightmare_tim<br>nightmare_tim<br>tyama<br>nagai_masato<br>shinyaa31<br>shinyaa31<br>nightmare_tim<br>osimajp<br>nagai_masato<br>bluepapa32<br>bluepapa32<br>kimukou_26<br>kanemu<br>tamatamatamata | Tweet           記事入稿#jggug           @shinyaa31 RTしていただいて申し訳           こちらが最新!!#JGGUG Grailsリフ           こっちが正解 http://t.co/o2z7cZZ RT           Now writing an article named "GBenc           RT @nightmare_tim: これだ!皆さんの           RT @osimajp: プログ書きました#jgg           これだ!皆さんの努力の結晶!#JGGU           プログ書きました#jggug もくもくGro           帰宅中。今日中って明日の朝までとゆー           .@fumokmm お疲れ様でした。とって           Grails が意外と早くてビビりました。#           @kanemu そういうときはgriffon標準           フォームの入力を数字だけにする方法が           ひとりごともばねぇ #jggug |

サンプルアプリケーションのソースコードは以下のサイトから ダウンロードできます。

https://github.com/kiy0taka/twitterSearch

# アプリケーションの作成

今回は最新版のバージョン0.9.3を使用します。インストール がまだの方はG\*Magzine準備号の「Griffon不定期便 01」を参考 にインストールして下さい。バージョンは異なりますが、同じ方 法でインストールできます。

まずは、アプリケーションを作成しましょう。作成するアプリ ケーションは「TwitterSearch」という名前にします。

#### griffon create-app twitterSearch

今回は少しづつ作成しながら解説を進めていこうと思います。 そのため何回もアプリケーションを起動しますが、毎回griffon コマンドを実行していると起動に時間がかかりますので、インタ ラクティブモードで実行することをお勧めします。インタラク ティブモードの実行は次のコマンドで起動できます。

#### griffon interactive

作成したアプリケーションのディレクトリに移動してからイン タラクティブモードで起動すると次のようにコマンドの入力を待 つようになります。

| <pre>\$ griffon interactive</pre>                       |
|---------------------------------------------------------|
| Welcome to Griffon 0.9.3 - http://griffon.codehaus.org/ |
| Licensed under Apache Standard License 2.0              |
| Griffon home is set to: /usr/local/griffon/current      |
|                                                         |
| Base Directory: /workspaces/griffon/twitterSearch       |
|                                                         |
| Interactive mode ready. Enter a Griffon command         |
| or type "exit" to quit interactive mode (hit            |
|                                                         |

試しにこの状態で「run-app」と入力してEnterキーを押して みましょう。最初のサンプルウインドウが立ち上がりましたが、 普通に「griffon run-app」とするよりかは早く起動したと思い ませんか?(思わなかった?)それでは今立ち上がっているウイ ンドウを閉じてみましょう。するとまたコマンド入力を待機する 状態になります。もう一度「run-app」を入力してみましょう。 今度はさらに早く感じられたと思います。インタラクティブモー ドで「run-app」を2回実行しましたが、前回と同じコマンドを 実行する場合はEnterキーの入力だけで前回のコマンドを実行で きます。少し修正してからアプリケーションを起動して確認する にはインタラクティブモードで実行するのがお勧めです。

それではアプリケーションのView部分から実装していきま しょう。検索用テキストフィールドと検索ボタン、そして検索 結果をテーブルに表示するようにします。griffon-app/views/ twittersearch/TwitterSearchView.groovy を次のように変更しま す。

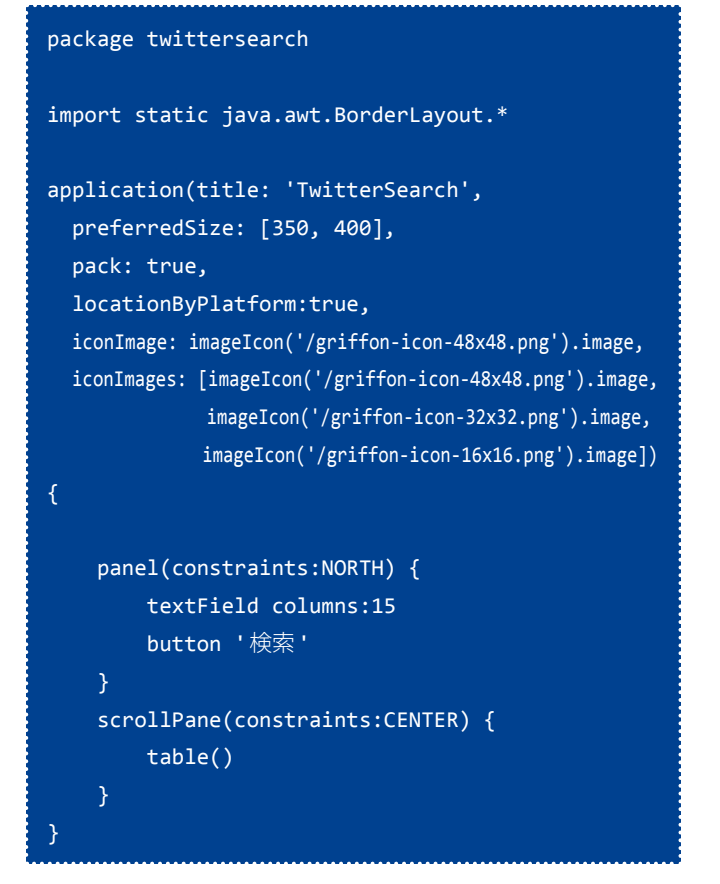

図のようなウインドウになりました。レイアウトはこれで問題 なさそうです。

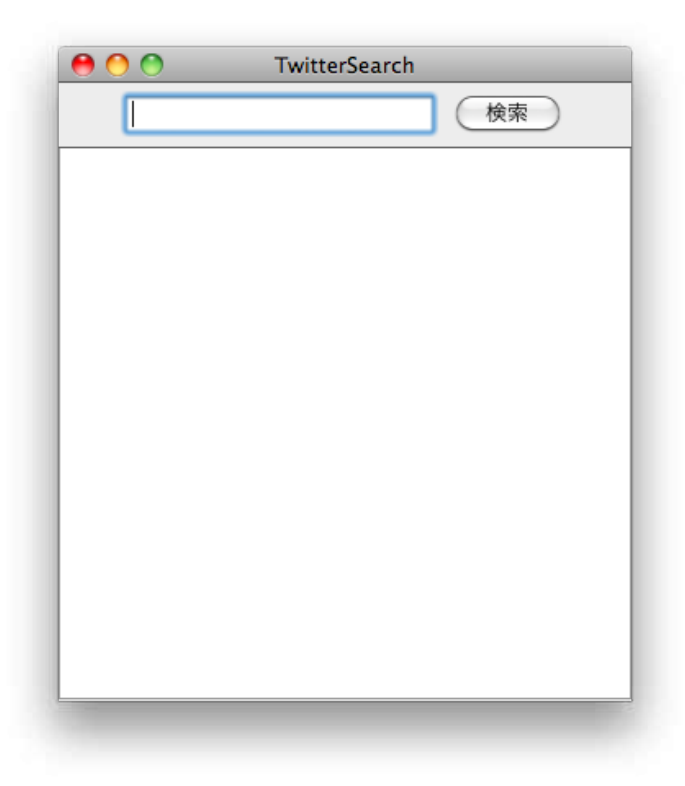

少しだけアプリケーションに動きをつけてみたいと思います。 まずは検索ボタンをクリックしたときに検索結果がテーブルに表 示されるようにしてみましょう。ここではまだTwitterから検索 せずにダミーデータを表示するようにします。

| <pre>panel(constraints:NORTH) {</pre>          |
|------------------------------------------------|
| textField columns:15                           |
| button '検索',actionPerformed: {                 |
| <pre>searchResult.rowsModel.value = [</pre>    |
| [fromUser:'kiy0taka',                          |
| text:'Griffonなう。'],                            |
| [fromUser:'kiy0taka',                          |
| text:'@groovybook Gマガ読んだよ!']                   |
| ]                                              |
| <pre>searchResult.fireTableDataChanged()</pre> |
| }                                              |
| }                                              |
| <pre>scrollPane(constraints:CENTER) {</pre>    |
| table {                                        |
| <pre>tableModel(id:'searchResult') {</pre>     |
| propertyColumn header: 'User',                 |
| propertyName: 'fromUser'                       |
| propertyColumn header: 'Tweet',                |
| propertyName: 'text'                           |
|                                                |
| }                                              |
| }<br>}                                         |

検索ボタンのイベント処理と、テーブルモデルを追加しました。 これを実行して、検索ボタンをクリックするとテーブルにデータ が表示されます。

|          | IwitterSearch      |
|----------|--------------------|
|          | 検索                 |
| User     | Tweet              |
| kiy0taka | Griffonなう。         |
| kiy0taka | @groovybook Gマガ読んだ |
|          |                    |
|          |                    |
|          |                    |
|          |                    |
|          |                    |
|          |                    |
|          |                    |
|          |                    |
|          |                    |
|          |                    |
|          |                    |
|          |                    |
|          |                    |
|          |                    |
|          |                    |
|          |                    |

なんとなくアプリケーションの動作がわかってきたので、検索 ボタンのイベント処理をコントローラに移しましょう。griffonapp/controllers/twitersearch/TwitterSearchController.groovy を 次のように修正します。

```
package twittersearch

class TwitterSearchController {
    def model
    def view

    def search = {
        view.searchResult.rowsModel.value = [
           [fromUser:'kiy0taka',
              text:'Griffonなう。'],
        [fromUser:'kiy0taka',
              text:'@groovybook Gマガ読んだよ!']
        ]
        view.searchResult.fireTableDataChanged()
    }
}
```

Viewにあったイベント処理をControllerの search クロージャ に移動しました。Controller内ではViewのコンポーネントにアク セスするために「searchResult」を「view.searchResult」に変 更しています。

Viewの方ではイベント処理をコントローラに委譲するように 検索ボタンを次のように変更します。

#### button '検索', actionPerformed: controller.&search

それでは次にModelを変更しましょう。テキストフィールド の値と検索結果に表示する一覧のデータをModelに定義します。 griffon-app/models/twittersearch/TwitterSearchModel.groovy を次のように修正します。

```
package twittersearch
import groovy.beans.Bindable
class TwitterSearchModel {
    @Bindable String searchText
    @Bindable List tweets
}
```

Modelの値をViewにバインドするようにViewを変更します。 バインディングについてはG\*Magazine創刊号の「Griffon不定期 便」を参照ください。テキストフィールドの値をModelにバイ ンドし、テキストフィールドが入力されている場合にのみ検索ボ タンを有効化します。テーブルに表示するデータもModelから バインドするようにします。

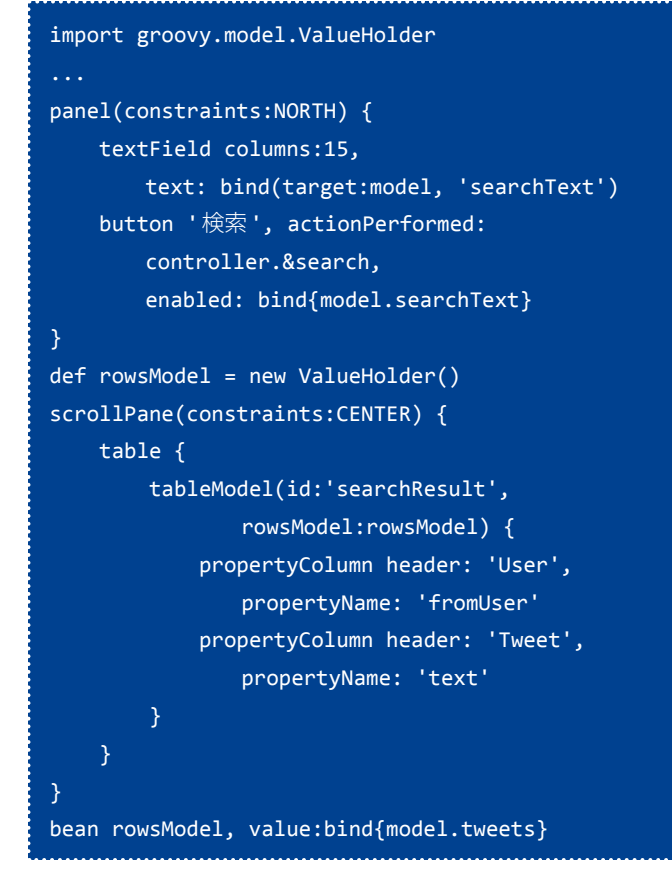

Controllerの方も少し変えましょう。検索結果を直接Viewに設 定するのではなく、Modelに設定するようにします。

```
def search = {
    model.tweets = [
        [fromUser:'kiy0taka',
            text:'Griffonなう。'],
        [fromUser:'kiy0taka',
            text:'@groovybook Gマガ読んだよ!']
    ]
    view.searchResult.fireTableDataChanged()
}
```

それでは、実際にTwitterから検索するようにしてみましょう。 Twitter4Jのライブラリの設定が必要ですが、GriffonにはTwitter プラグインがあるので今回はプラグインをインストールして使っ てみましょう。Twitterプラグインのインストールは次のコマン ドでインストールできます。

#### install-plugin twitter

Twitter4JのAPIを利用してTwitterから検索するように Controllerを変更します。

```
package twittersearch
import twitter4j.*
class TwitterSearchController {
    def model
    def view
    def twitter
    def search = {
        model.tweets = twitter.
            search(new Query(model.
                searchText)).tweets
        view.searchResult.fireTableDataChanged()
    }
}
```

Controllerで twitter という名前の変数を定義しておくと Twitter プラグインによって twitter4j.Twitter 型のオブジェクト が設定されます。Twitter プラグインは他にも色んな機能があり ますが、今回は特に使用しないので解説はしません。興味のある 方は調べてみてください。

## Griffon でのスレッドの扱い

さて、ここまででとりあえずのアプリケーションが実装できま した。ここからがやっと本題です。ここまでで出来たアプリケー ションは一見正しく実装しているように見えますが、まずい実装 になっている箇所があります。

Griffonではバージョン0.9.2からコントローラに定義されてい るクロージャはすべてバックグラウンドスレッド上で実行される ようになりました。作成したアプリケーションのコントローラで は特に意識せず、ModelやViewを変更しました。しかし、これ はまずい実装です。ViewやModelはイベントディスパッチスレッ ド上で変更する必要があります。Griffon 0.9.2以前のバージョン ではコントローラのアクションはすべてイベントディスパッチス レッド上で呼び出されたのでこの実装でもあまり問題はありませ ん。(後述しますが、少し問題は残っています。)この問題を解決 するためにはいくつか方法があります。

## コントローラのアクションをすべてEDT上で実行され るようにする

0.9.2からコントローラのアクションがすべてバックグラウン ドスレッド上で実行されますが、0.9.2以前のバージョンと同 じようにすべてのコントローラのアクションをEDT上で実行で きるようにします。以下のいずれかの方法で「griffon.disable. threading.injection=true」を設定しておけばEDT上で実行され るようになります。

コンパイル時にシステムプロパティとして指定する
 以下のようにシステムプロパティを指定してコンパイルしま

## す。

#### griffon -Dgriffon.disable.threading. injection=true compile

アプリケーション内のすべてのコントローラのアクションが EDT上で実行されます。

- griffon-app/conf/BuildConfig.groovy に指定する アプリケーション内のすべてのコントローラのアクションが EDT上で実行されます。
- \${USER\_HOME}/.griffon/settings.groovy に指定する settings.groovy がなければ新しく作成し、「griffon.disable. threading.injection=true」を追記します。この方法ではす べてのアプリケーションのコントローラのアクションがEDT 上で実行されるようになります。

これらの方法は0.9.2以前のバージョンと互換性を保つために 用意されている仕組みを利用します。0.9.2以前のバージョンを 0.9.2以上のバージョンにアップグレードする場合はこの方法が いいかもしれません。しかし、0.9.2移行のバージョンではバッ クグラウンドスレッド上で実行するのが推奨されるためこれらの 方法はあまりおすすめしません。

#### ■ アノテーションで実行するスレッドを指定する

コントローラのクロージャに@Threadingアノテーションを指 定することで、実行するスレッドを指定することができます。次 のように指定するとアクションがEDT上で実行されます。

```
import griffon.transform.Threading
class MyController {
    @Threading(Threading.Policy.INSIDE_UITHREAD_SYNC)
    def someAction = {
        ...
    }
}

アノテーションに Threading.Policy を指定することで実行す
```

スレッドを指定できます。指定可能な Threading.Policy の値 は次のとおりです。

・ OUTSIDE\_UITHREAD

バックグラウンドスレッド上で実行されます。**Threading.** Policy を指定しない場合のデフォルト値となります。

- INSIDE\_UITHREAD\_SYNC
   アクションがEDT上で実行され、処理が終わるのを待ちます。SwingUtilities#invokeAndWait()に相当します。
- INSIDE\_UITHREAD\_ASYNC
   アクションがEDT上で実行されるようにスケジュールされ
  - ます。SwingUtilities#invokeLater()に相当します。
- SKIP

スレッドの管理を行いません。

#### ■ Griffon が提供するメソッドを利用する

前回紹介した、SwingBuilderのedt()、doLater()、doOutside() と同じようなメソッドがGriffonでも定義されています。実装は Griffon独自になっていますが、SwingBuilderのメソッドとの対 応は以下のとおりです。

| Griffon       | SwingBuilder |
|---------------|--------------|
| execSync()    | edt()        |
| execAsync()   | doLater()    |
| execOutside() | doOutside()  |

執筆時点の最新版のソースコード (Groovy 1.8.1、Griffon 0.9.3) を見ると、doOutside() は新しいスレッドを生成して実行するの に対し、execOutside() はスレッドプールを利用しているなどの 違いはありますが、ほぼ同等の機能となっています。これらのメ ソッドを利用して今回のアプリケーションを正しく実装してみま しょう。

## 何が問題?

正しく実装してみましょうといいましたが、今の実装は何が正 しくないのでしょうか?一見問題なさそうにも見えますし、実行 してみてもまずそうな動きはしていないように見えます。しかし、 この実装には問題があります。Swingのスレッドポリシーを思い 出してみましょう。

通常、Swing はスレッドに対して安全ではありません。すべての Swing コンポーネントと関連クラスには、特に説明がないかぎり、 イベントディスパッチスレッド上でアクセスしてください。

今のコントローラの search アクションはバックグランドス レッド上で実行されるようになっています。モデルのプロパティ を変更し、Viewに対しても処理をしていますが、これれはすべ てバックグラウンドスレッド上で実行されてしまうため、スレッ ドセーフではありません。もっと複雑な処理をした場合、表示が 壊れてしまう可能性があります。

それでは、正しい実装に変えてみましょう。Twitter検索をす る処理はネットワークの状態や、Twitterの負荷状況によって処 理時間が予想以上にかかってしまう可能性があります。このよう な時間のかかる可能性のある処理はEDT上で実行するのは好ま しくないため、バックグラウンドスレッド上で実行する方が良い でしょう。しかし、検索結果をモデルに設定してしまうとバイン ディング機能によってViewが変更されてしまうため戻り値を直 接モデルに設定するのは良くありません。一度ローカル変数に保 持するように変更しましょう。

def tweets = twitter.search(new Query(model. searchText)).tweets model.tweets = tweets view.searchResult.fireTableDataChanged()

さらに、モデルとViewに対する処理をEDT上で行うようにし ます。

```
def tweets =
  twitter.search(new Query(model.searchText)).tweets
  execAsync {
     model.tweets = tweets
     view.searchResult.fireTableDataChanged()
  }
  Cれで、めでたくスレッドセーフな実装になりました。
```

# アプリケーションを更に改良

アプリケーションがスレッドセーフになり、問題はなくなりま した。しかし、ユーザインターフェースとして不親切な点があり ます。検索ボタンをクリックしてから、検索結果が表示されるま での間、何も変化がないように感じられます。ユーザは本当に検 索をしているのか不安になり、何回も検索ボタンをクリックして しまうかもしれません。検索中はプログレスバーを表示し、検索 ボタンをクリックできないように変更してみましょう。

まず、検索中であることを示すプロパティをモデルに追加します。

```
class TwitterSearchModel {
    @Bindable String searchText
    @Bindable List tweets
    @Bindable boolean searching
}
```

次に、コントローラで searching プロパティを設定するように します。

| def | search = {                                                    |
|-----|---------------------------------------------------------------|
|     | execSync {                                                    |
|     | <pre>model.searching = true</pre>                             |
|     | }                                                             |
|     | def tweets =                                                  |
|     | <pre>twitter.search(new Query(model.searchText)).tweets</pre> |
|     | execAsync {                                                   |
|     | <pre>model.tweets = tweets</pre>                              |
|     | <pre>view.searchResult.fireTableDataChanged()</pre>           |
|     | <pre>model.searching = false</pre>                            |
|     | }                                                             |
| }   |                                                               |

searching プロパティの変更もEDT上で行います。また、プロ パティの値を変更してから検索するためにここでは execSync() を利用しています。

検索が終わってViewに反映したら searching プロパティを false に戻しておきます。

最後にViewにプログレスバーを追加し、searching プロパティ で表示を制御しましょう。

```
panel(constraints:NORTH) {
  textField columns:15,
   text:bind(target:model, 'searchText'),
   enabled:bind{!model.searching}
   button '検索',
   actionPerformed:controller.&search,
   enabled:bind{model.searchText &&
    !model.searching}
def rowsModel = new ValueHolder()
scrollPane(constraints:CENTER) {
  table {
       tableModel(id:'searchResult',
               rowsModel:rowsModel) {
           propertyColumn header: 'User',
               propertyName: 'fromUser'
           propertyColumn header: 'Tweet',
               propertyName: 'text'
       }
bean rowsModel, value:bind{model.tweets}
progressBar constraints:SOUTH,
visible:bind{model.searching},
indeterminate:bind{model.searching}
```

プログレスバーの表示切替だけではなく、検索条件の編集付加 と検索ボタンの無効化も制御しました。それではアプリケーショ ンを実行してみましょう。

検索中はプログレスバーが表示されれるようになり、ユーザに 優しいインタフェースになりましたね。実はこのアプリケーショ ンはまだ不完全です。エラー処理を実装していません。検索時に エラーが発生しても、ユーザには通知されずプログレスバーが動 いたままになってしまいます。今回はエラー処理の実装と解説は しません。興味のある方はぜひ実装してみてください。

## まとめ

前回と今回でSwingアプリケーションのスレッドポリシーと、 それに基づいた SwingBuilder とGriffonの使い方を紹介しまし た。普段Webアプリケーションを実装されている方には少しわ かりにくい解説だったかもしれませんが、スレッドの使い方をき ちんと理解しておけば、Swingアプリケーションも正しく実装す ることができます。それではまたお会いしましょう。

# CodeNarcを利用してGROOVYのコード品質を上げる ~第3回ルールのカスタマイズ~

#### 荒井健太郎

某 IT ベンダーのセキュリティコンサルタント、ソフトウエアをよりセキュアにするために日々精進しています。 テスト系スクリプトは、G\*を利用して書いています。

## はじめに

series

03

静的コード解析はルールに基づいてソースコードを解析することでコードの問題を指摘することができる。

CodeNarcは、標準で264(2011年8月現在)のルールを もっている。標準ルールは、http://codenarc.sourceforge.net/ codenarc-rule-index.htmlから参照可能である。

今回は、静的コード解析の心臓部ともいえるルールのカスタマ イズ方法を解説する。

# ルールのカスタマイズ概要

ルールカスタマイズは、以下の2つの方法がある(バージョン 0.15ではカスタマイズ方法が追加されたようだが詳細はまだ調査 中のため今回はバージョン0.13時点の情報を元に記述)。

- ・ 標準ルールをカスタマイズする方法
- 新しいルールを記述する(標準ルールに存在しないルールを 記述する)方法

#### ■標準ルールのカスタマイズ

標準ルールのプロパティを変更することによってルールをカス タマイズする方法である。標準ルールのプロパティ値をXMLファ イルで指定することによってカスタマイズする。

以下の例は、クラスの大きさをチェックするルールの閾値を 500にカスタマイズしている例である。

各ルールが持っているプロパティは、http://codenarc. sourceforge.net/codenarc-rule-index.htmlで確認することが可能 である。 <ruleset xmlns="http://codenarc.org/ruleset/1.0"

xmlns:xsi="http://www.w3.org/2001/XMLSchema-instance"
xsi:schemaLocation=

"http://codenarc.org/ruleset/1.0

http://codenarc.org/ruleset-schema.xsd"

- xsi:noNamespaceSchemaLocation=
  - "http://codenarc.org/ruleset-schema.xsd">

<description>Class Size Check Rule</description>

<ruleset-ref path='rulesets/size.xml'>
 <rule-config name='ClassSize'>
 <property name='maxLines' value='500'/>
 </rule-config>
 </ruleset-ref>

#### </ruleset>

#### ■新しいルールの記述

新しいルールはCodeNarcのソースコードを変更することで実 現する。コードスニペットを生成するスクリプトが用意されてい るので比較的容易に実現することが可能である。

今回は、tryブロックが空である場合に警告を発するルールを 例として記述方法の流れを説明する。

#### ●ソースコードのチェックアウト

ソースコードを変更することになるのでCodeNarcの Subversionからソースコードをチェックアウトする。以下は チェックアウトコマンドの例である。

#### ●ソースコードのビルド

チェックアウトしたソースコードのルートへ移動しソース コードをビルドする。CodeNarcはMavenで管理されているため pom.xmlがあるディレクトリで以下のコマンドを実行するとビ ルドできる。

#### mvn install

#### ●ルールのコードスニペットを作成

ルートディレクトリのcodenarc.groovyスクリプトを実行する。実行後、ルール名等の入力を促されるので入力する。

groovy codenarc.groovy create-rule Enter your name:Kentaro Arai Enter the rule name:EmptyTryBlock Enter the rule category. Valid categories are: basic braces concurrency design dry exceptions formatting generic grails imports jdbc junit logging naming security serialization size unnecessary unused exceptions Enter the rule description: There is empty try block Created ./src/main/groovy/org/codenarc/rule/exceptions/ EmptyTryBlockRule.groovy Created ./src/test/groovy/org/codenarc/rule/exceptions/ EmptyTryBlockRuleTest.groovy Updated ./src/main/resources/codenarc-base-messages.properties Updated ./src/main/resources/rulesets/exceptions.xml Updated ./src/site/apt/codenarc-rules-exceptions.apt Updated ./CHANGELOG.txt adding to svn... A src/main/groovy/org/codenarc/rule/ exceptions/EmptyTryBlockRule.groovy adding to svn... A src/test/groovy/org/codenarc/rule/ exceptions/EmptyTryBlockRuleTest.groovy Finished

#### ●プロパティファイルの編集

作成された./src/main/resources/codenarc-base-messages. propertiesを編集する。

このファイルは結果の表示順をコントロールするファイルである。ファイルの先頭に追加された以下の部分を任意の場所(希望 する表示位置)に移動する。

# todo: manually sort your messages into the correct location EmptyTryBlock.description=There is empty try block EmptyTryBlock.description.html=There is empty try block

#### ●ルールファイルの編集

作成された./src/main/groovy/org/codenarc/rule/exceptions/ AvoidPrintStackTraceRule.groovyを編集する。

ルールの実装は、AbstractRuleを継承する方法と AbstractAstVisitorRuleを継承する方法の2つがある。

```
今回は、Groovy ASTを利用して実装されている
AbstractAstVisitorクラスを利用して実装した。詳細は、http://
codenarc.sourceforge.net/apidocs/index.htmlを参照のこと
```

```
import org.codenarc.rule.AbstractAstVisitor
import org.codenarc.rule.AbstractAstVisitorRule
import org.codehaus.groovy.ast.stmt.
TryCatchStatement
import org.codenarc.util.AstUtil
/**
 * There is empty try block
 * @author Kentaro Arai
class EmptyTryBlockRule extends
AbstractAstVisitorRule {
    String name = 'EmptyTryBlock'
    int priority = 2
    Class astVisitorClass =
EmptyTryBlockAstVisitor
class EmptyTryBlockAstVisitor extends
AbstractAstVisitor {
   void visitTryCatchFinally(TryCatchStatement tryCatchStatement) {
      if (AstUtil.isEmptyBlock(tryCatchStatement.tryStatement)) {
        addViolation(tryCatchStatement)
      3
        super.visitTryCatchFinally(tryCatchStatement)
```

#### ۲ .....۲

#### ●ビルドして実行

再度、ソースコードをビルドしてCodeNarcを実行するとtry ブロック内が空の場合に警告があがってくる。

#### ●その他

今回はスニペットとして作成されたテストコードの編集は行わなかったが、テストコードを作成するための便利なユーティリティがorg.codenarc.rule.AbstractRuleTestCaseに用意されている。詳細は、http://codenarc.sourceforge.net/apidocs/index. htmlを参照のこと。

#### ■まとめ

今回はCodeNarcのルールを拡張する方法を2つ紹介した。標 準ルールのカスタマイズはCodeNarcを実プロジェクトで利用す る際に自社の基準と照らし合わせて利用して頂きたい。また、新 しいルールを記述することは障害等が発生した場合のパターンを ノウハウ(形式知化)とする場合に非常に威力を発揮する。慣れ るまでは記述が煩雑であるがそれ以上の価値があるので是非実施 して頂きたい。

今回でCodeNarcを利用した静的コード解析の連載は最終回で ある。私は、開発プロセスの初期から適用できるコード品質向上 策として静的コード解析は非常に有効な手段だと考えている。こ の連載がコード品質向上の一助になることを願っている。

# GebではじめるWebテスト ~第2回 Geb0.6 編~

series

綿引 琢磨(わたびき たくま) Groovy/Grails/Griffon/Java 界隈のやさぐれエンジニア。 日本 Grails/Groovy ユーザーグループ運営委員。

G\*な皆さん、こんにちは。今回はvol.1で予告したGebのアー キテクチャを全編にわたって紹介する予定でしたが、予定を変更 して6/28にリリースされたバージョン0.6での新機能と変更点を 中心に、より強力になったGebの魅力についてお伝えしたいと 思います。

#### **Geb0.6の概要**

Geb0.6では多くの機能が追加されただけでなく、既存機能に 対しても再実装がなされるなど、大幅な変更が行われました。以 下はマニュアルに記載されている新機能、変更点リストから一部 を抜粋したものです。

- ・設定の仕組み
- ・ レポート機能の主要ドライバーへの対応
- 外部スクリプトのバインディング
- ・ ダイレクトダウンロード API
- ・ タイムアウト待ち時間、リトライ回数の設定機能
- ビルドシステムやフレームワークとの統合
- Navigator, Module クラスに大きさや位置を取得するための 属性追加
- TestNGのサポート
- Browser#drive()インタフェースの変更
- Grails用のテストクラスの削除

これら以外にもクラスの振る舞いが変わったものが多数あります。詳細はGebのマニュアルを参照してください。

では、前述の中から特に注目したい新機能と重要な変更点について見ていきましょう。

# 注目の新機能

今回のバージョンアップで追加された機能には、新たな仕組み を導入して実現したものと既存機能を拡充して実現したものとが あります。本記事では新たに追加された設定の仕組みと、既存機 能を拡充したレポート機能、外部スクリプトのバインディングに ついて解説します。

#### ■ 設定の仕組み

Geb0.6では新たに設定の仕組みが導入されました。これまで はベースとなるURLや使用するWebDriverなどは、Browserクラ スの生成時または実行時に指定するようになっていましたが、今 回追加された設定も含め、Gebの動作に関わる設定については Configuration クラスおよび Configuration Loader クラスを通じて 行うようになりました。これにより、Gebの中心のクラスである Browser クラスのコンストラクタやメソッドのインタフェースも 変更されています。設定に関連するクラスは次のような構成に なっています。

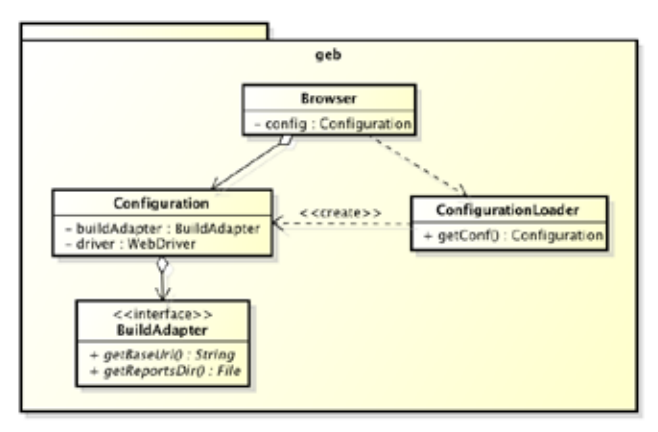

設定はテストコード内に直接記述するか、もしくは外部で指定 することで行います。

#### ●テストコード内での設定

テストコード内で設定する場合は、Configurationクラスを生成してプロパティの設定を行い、そのインスタンスをBrowserクラスのコンストラクタもしくはBrowser#drive()メソッドの引数として渡します。

#### ▼NewGebTest.groovy

#### package hello

```
import org.junit.Test
import geb.Browser
import geb.Configuration;
import pages.*
```

#### class NewGebTest {

# @Test void helloJGGUG() {

#### // 設定

```
Configuration conf = new Configuration()
// 使用するWebDriverの指定
conf.setDriverConf('firefox')
// レポート出力ディレクトリの指定
conf.setReportsDir(new File('c:/temp'))
```

```
Browser.drive(conf) {
    to HelloPage
    assert at(HelloPage)
    report 'hello_page'
```

```
username = 'JGGUG'
greetButton.click()
assert at(GreetingPage)
report 'greeting_page'
```

```
assert h1Text == 'Hello, JGGUG!'
```

#### ●外部からの設定

外部から設定を行う方法としては、設定スクリプト、システム プロパティ、BuildAdapterクラスの実装の3つの方法があります。 BuildAdapterクラスの実装による設定は、現状ではベースURLと レポート出力ディレクトリしか指定することはできません。ここ では標準的な設定方法である設定スクリプトによる指定方法につ いて説明します。

設定スクリプトは明示的にパスを指定してクラスローダーから 読み込ませることもできますが、通常はデフォルトパッケージ上 にGebConfig.groovyという名前のConfigSlurperスクリプトを用 意して自動的に読み込ませます。Grailsで使用する場合にはtest/ functionalの直下に、MavenやGradleなどのビルドツールから 使用する場合にはtest/resourcesの直下に配置すれば良いでしょ う。次の設定スクリプトはGrailsでの機能テスト用のスクリプト です。

#### ▼GebConfig.groovy

```
import org.openqa.selenium.htmlunit.HtmlUnitDriver
import org.openqa.selenium.firefox.FirefoxDriver
import org.openqa.selenium.chrome.ChromeDriver
driver = {
    def driver = new HtmlUnitDriver()
    driver.javascriptEnabled = true
    driver
}
environments {
```

```
// grails -Dgeb.env=chrome test-app
chrome {
    driver = { new ChromeDriver() }
}
// grails -Dgeb.env=firefox test-app
firefox {
    driver = { new FirefoxDriver() }
}
```

この設定ではデフォルトではHtmlUnitDriverが使用されます。 実行時にgeb.envプロパティを指定することで、ChromeDriver やFirefoxDriverを使用できますので、必要に応じて柔軟に WebDriverを変更することができます。

#### ■レポート機能

前バージョンまでは、統合するテストフレークワークごとに用 意されたレポート出力用のテストクラスを継承し、さらに使用す るWebDriverがFirefoxWebDriverの場合でしかレポート機能を利 用することができませんでした。今回のバージョンからは、専用 のテストクラスを継承することなく、Browserクラスから直接レ ポート出力ができるようになり、出力できるWebDriverにも制約 はなくなりました。

また、画面のスクリーンショットに関してはTakesScreenshot インタフェースを実装する全てのWebDriverで出力されるように なっています。Firefox, Chrome, IE などの標準的なWebDriverは 上記のインタフェースを実装していますので、システム要件で使 用ブラウザが制限されている場合でもレポート機能を利用するこ とができます。

レポートを出力するためには、出力先のディレクトリを設定し ておく必要があります。設定は前述のConfigurationクラス、シ ステムプロパティ、またはBuildAdapterクラスの実装によって 行います。

```
▼Configuration クラスによる設定
```

```
def conf = new Configuration()
conf.setReportsDir(new File('c:/temp'))
```

#### ▼システムプロパティによる設定

CustomBuildAdapter.groovy

```
class CustomBuildAdapter implements BuildAdapter
{
    File getReportsDir() {
        new File('c:/temp')
    }
}
```

レポートはBrowser#report()メソッドで出力します。引数の文 字列が出力ファイル名となり、デフォルトでは同名のhtmlファ イルとpngファイルが出力されます。

```
// hello_page.htmlとhello_page.pngが出力される
report 'hello_page'
```

さらに、新機能としてレポートグループディレクトリの指定が 可能になっています。レポートグループディレクトリとは、出力 先ディレクトリのサブディレクトリとして作成されるディレクト リのことで、出力前にグループディレクトリを指定しておくと、 そのディレクトリを作成し、レポートを出力します。

グループディレクトリをテストコード内で適時指定することに よって、テストごとや画面単位で出力先を変更できますので、エ ビデンスの管理がしやすくなるのではないかと思います。

```
Configuration conf = new Configuration()
conf.setDriverConf('firefox')
// レポート出力ディレクトリの指定
conf.setReportsDir(new File('c:/temp'))
Browser.drive(conf) {
   to HelloPage
   assert at(HelloPage)
   // c:/temp/helloJGGUG-1ディレクトリに出力
   reportGroup 'helloJGGUG-1'
   report 'hello_page'
   username = 'JGGUG'
   greetButton.click()
   assert at(GreetingPage)
   // c:/temp/helloJGGUG-2ディレクトリに出力
   reportGroup 'helloJGGUG-2'
   report 'greeting_page'
   assert h1Text == 'Hello, JGGUG!'
```

■外部スクリプトのバインディング

もう一つ注目すべき新機能として、外部スクリプトのバイン ディングを取り上げます。これはEasyB Geb プラグインで実装さ れていた仕組みを汎用的に使用できるよう抽出した機能です。外 部スクリプトとは、スクリプトとして外部に切り出されたテスト コードをのことを指します。つまり、物理的に別で定義されてい るテストコードを、実行時にBrowserクラスとバインディングさ せて、テストを実施することができるのです。バインディングを 利用したテストは次のようになります。

#### ▼GebConfig.groovy

driver = "firefox"
reportsDir = "c:/temp"

#### ▼ScriptBindingTest.groovy

#### package hello

```
import org.junit.After
import org.junit.Before
import org.junit.Test
import geb.Browser
import geb.binding.BindingUpdater
import groovy.lang.Binding
```

```
class ScriptBindingTest {
```

```
def binding = new Binding()
def browser = new Browser()
def updater = new BindingUpdater(binding, browser)
```

```
@Before
void setUp() {
```

```
updater.initialize()
```

```
}
```

```
@Test
```

```
void helloJGGUGFromScenario() {
    new GroovyShell(binding).evaluate(new File(
        "src/test/features/Scenario.groovy"))
```

@After
void tearDown() {
 updater.remove()

```
▼Scenario.groovy
```

import pages.\*

```
to HelloPage
assert at(HelloPage)
reportGroup 'helloJGGUG-1'
report 'hello_page'
```

```
page.username = 'JGGUG'
page.greetButton.click()
assert at(GreetingPage)
reportGroup 'helloJGGUG-2'
report 'greeting_page'
```

#### assert page.h1Text == 'Hello, JGGUG!'

この仕組みを利用することによって、これまでは不可能だった Cuke4Duke(JVM向けのCucumber)との統合も可能となりまし た。これは、単にGebをUATに利用する際のテストフレームワー クの選択肢が増えただけでなく、さらに柔軟な形でテストコード を記述できる可能性を得たということになります。

# 重要な変更点

今回のバージョンアップでは機能が増えたことに伴い、インタ フェースの見直しや振る舞いが変更されたメソッドが多くありま す。また依存するライブラリのバージョンも変更になっています ので、重要なものに絞ってお伝えします。

#### ■ 依存ライブラリのバージョン

GroovyとWebDriverの最小バージョンがそれぞれ引き上げら れました。

- Groovy 1.7以上
- WebDriver 2.0rc1

Groovyは最新の1.8.1 でも特に問題もなく安定して動作してい ますので、最新バージョンにしておいて問題ないと思いますが、 WebDriverについてはブラウザのバージョンとの兼ね合いもあ り、場合によっては使い分けが必要になるかもしれません。筆 者のWindows環境ではInternetExplorerDriverを使用したテスト で終了時にJVMの致命的エラーが発生する事象も起きています ので、問題が発生した場合にはブラウザを変更したり、使用す るWebDriverのバージョンを変更するなどの対応をおすすめしま す。

#### ■インタフェースの見直し

前述の通り、Browserクラスではインタフェースが大きく変わりました。特にGebのエントリーポイントでもあるdrive()メソッドでは、Closureを引数とするメソッド以外は変更されています

ので、注意してください。追加された APIと削除された API は次の通りです。

▼Geb0.6から追加されたBrowserクラスのAPI

#### // コンストラクタ

Browser() {}
Browser(Configuration config) {}
Browser(Map props, Configuration config) {}

#### // drive()メソッド

Closure script) {}

#### ▼Geb0.6から削除されたBrowserクラスのAPI

#### // コンストラクタ

#### // drive()メソッド

Closure script) {} static drive(WebDriver driver, Class pageClass, Closure script) {}

#### ■ Grails テストクラスの削除

Grailsで使用するためのテストクラスとして、以前まではテス トフレームワークごとにサブクラスが用意されていましたが、今 回のバージョンアップでは削除されました。今後はサブクラスの 継承元になっていたクラスを直接使用します。

| 統合する<br>テストフレームワーク | 削除されたサブクラス     | 継承元のクラス<br>(今後直接使用する)       |
|--------------------|----------------|-----------------------------|
| JUnit 3            | JUnit3GebTests | geb.junit3.GebReportingTest |
| JUnit 4            | GebTests       | geb.junit4.GebReportingTest |
| EasyB              | GebEasybPlugin | geb.easyb.GebPlugin         |
| SPock              | GebSpec        | geb.spock.GebReportingSpec  |

## まとめ

如何でしたでしょうか?今回のバージョンアップでは、大きく 変わりながらも、着実に使いやすくより実用的になったように思 われます。レポート機能のディレクトリグループの設定は地味で はありますが、エビデンスを管理する上で非常に助かる機能です し、外部スクリプトのバインディングは業務シナリオに特化し たスクリプトを外部に置くことができ、UATでの利用がしやすく なったのではないでしょうか。

さて、次回はテストフレームワークと連携してGebをCIで実 行する方法についてご紹介したいと思います。お楽しみに!

#### リンク

 Gebマニュアル http://www.gebish.org/manual/current/ index.html series

06

# もし新人女子 Java プログラマが 『Groovy イン・アクション』を読んだら ~第2章~

#### 吉田 健太郎

日本 Grails/Groovy ユーザグループ運営委員。Groovyエバンジェリスト。 仕事では Java、趣味でライフワークの如く Groovy と戯れるプログラマ。 ブログ: 『No Programming, No Life』http://d.hatena.ne.jp/fumokmm/』

# 第2章もかは『プログラミング Groovy』と 出会った

#### ●前回までのあらすじ

プログラマを志望して4月から新人プログラマとして駆け出 した七海 萌香(ななみ もか)は同期である一ノ瀬 小夏(いちの せこなつ)とプログラム研修の日々を過ごしていた。 ある日、こなつと共に書店に立ち寄ったもかはそこでGroovy イン・アクションと運命の出会いを遂げる。

Groovyイン・アクションを手に入れたもかはその内容に夢中 になりGroovyの世界へと引き込まれてゆくのであった。

「よーし、こないだの結果を返すぞ~。」

「七海さん、君は名前を間違ってたぞ?仕事でこんなじゃ困るんだがな…」

#### もか「え?どれだろう?ああっ…コメント部分かぁ><」

#### \* @author 七海 萌花

もか「もぅ、IMEのバカバカ!嫌い!もかって名前はいつもー 発じゃ変換できないんだよねぇ… 今度から気を付けな くっちゃ」

#### ■お昼休み

ランチタイムの喫茶店は今日も混み合っていた。もかとこなつ は会社近くのカフェにランチに来ていた。テーブルにはパスタと パニーニ、それからアイスコーヒー、エスプレッソなどが並んで いる。

**もか**「はぁ…」

- こなつ「どうしたんですか、もかちゃん。ため息ですか?」
- **もか**「あ、うん、今日のコメントのやつなんだけどさぁ…」
- **こなつ**「そんなの気にすることないですよ、もかちゃんの書いた コードが凄すぎるからみんな嫉妬してるんですよ」
  - **もか**「えっ、そんな、すごいなんてことはないよ」
- **こなつ**「ううん、そんなことあります。もかちゃんは私の目標なんです」
  - もか「ええっ?目標ってそんな…」

もかは照れ笑いを浮かべる。

- **こなつ**「研修が終わっちゃうとみんなバラバラのプロジェクト配属になるんですよね。私、もかちゃんと一緒がいいです」
  - **もか**「そうだね、私もこなつと一緒になれるといいなぁって思うよ」
- **こなつ**「佐々木君と、松上君の二人はどうもスラッツワン?って いうJavaのワークフレームを使ったプロジェクトに配 属になるらしいんですよ」
  - もか「ええと、Strutsのバージョン1のことかな?あと多分ワー クフレームじゃなくて、フレームワークだよ」
- こなつ「えっ…>< 私全然間違えちゃってますか? はずかしい です…」

こなつは顔を真っ赤にしている。

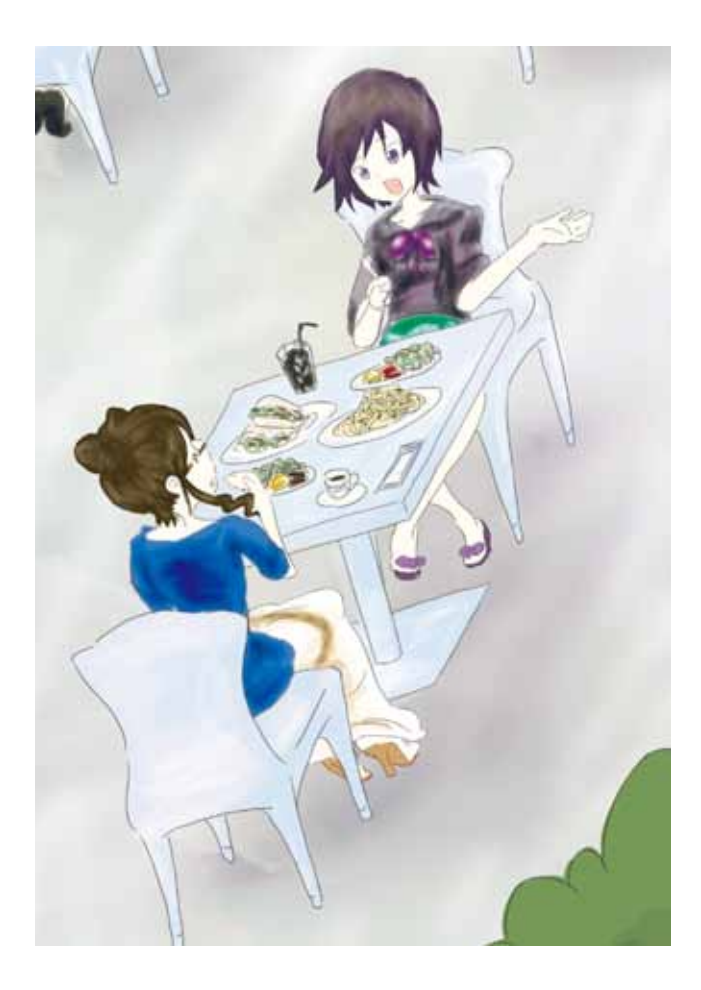

- もか「まぁ…分かりにくい名前だし、しょうがないよ」
- こなつ「うわーん、もかちゃん優しいです…ぐすん」
- **もか**「それにしてもあの二人、もう配属先決まってるんだ、や るなぁ」
- **こなつ**「確か…出来がいいから、クライアントから早めのオ ファーがもらえたってことらしいですよ」
  - もか「ふーん」
- **こなつ**「でも、あの二人、JDKのバージョンがいまだに1.4と かありえなくない?とかそんな話をしてたんですけど、 私ついていけなくて…」
  - もか「あぁ、Strutsってたしか結構古いフレームワークなん だよね、この業界、最新ばかり追えるわけじゃないんだ ぜって口癖の人を一人知ってるわ」
- **こなつ**「最新どころか基礎の基礎の基礎にもついて行けない私は どうしたらいいんですか><」
- **もか**「まぁまぁ…頑張ろうよこなつ!まだ始まったばっかり なんだし」
- **こなつ**「ありがとうございます。やっぱりもかちゃんは優しいです」

感情のころころ変わる子だなぁ、まぁそこがかわいいんだけど。

- **こなつ**「あっ!そういえば話変わりますけど、もかちゃん、あ の日、本屋さんで見てた厚い本って結局買ったんですよ ね?すごいです」
  - **もか**「うん買ったよ。Groovyイン・アクションのことでしょ? ちょっとお財布は痛かったんだけどね(涙)」

こなつは目を輝かせてもかに話かけてくる。くりっとした目が 小動物のようで、例えるならリス?

- こなつ「あれってジーナちゃんですよね!私あの後、色々調べた んですよ。Groovyイン・アクションって海外とかでは GinA って略されてて、それで、ジーナって呼ばれてる らしいんです」
  - **もか**「え、そっ、そうなの?じーいんえーって略すんだ? で、ジ、 ジーナ?そうなの?またどうして調べたりなんか…?」

話の展開が急すぎてもかは頭がついていっていない。しかしお 構いなしにこなつは続ける。

こなつ「ジーナちゃんって名前はかわいいと思いませんか?だか らそう呼ぶことにしたんです。色々調べ始めたのはもか ちゃんが私の目標だからです」

目の輝きが先ほどよりも明らかに増している。この子ってもし かして、何かに夢中になるとすごい力を発揮するタイプなの??

こなつ「それから聞いて下さい!実は、つい最近なんですけど、 とある会場で『プログラミングGroovy』の著者の先生たちのイ ベントがあったみたいなんですよ。そのイベントの目玉企画とし て、

#### 「@groovybook Gマガ読んだよ! http://grails.jp/g\_mag\_jp/」

って「ついっといったー(注釈:ひとことつぶやきサービス)」 でつぶやくと本を抽選でプレゼントするっていう企画があったみ たいなんです。イベントに参加していなくても応募資格があるっ てことでしたので、私もちょっとつぶやいてみたんです。そうし たら当たっちゃいました!えへっ」

(注釈:こなつと同じように実際にみなさんも Twitter でつぶや いて下さい。抽選で1名様に『プログラミングGroovy』をプレ ゼント致します。当選者発表は10月開催予定のG\*ワークショッ プで!)

こなつはプログラミングGroovyを自分の顔の横に持っきて、 満面の笑みを浮かべている。

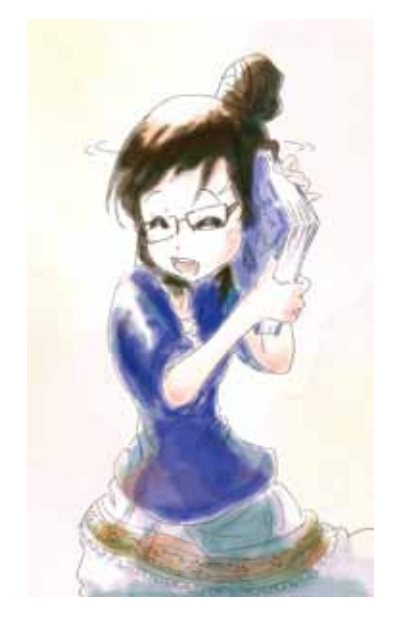

もか「待って待って>< ええとまず『プログラミング Groovy』っていう本を私知らないんだけど…」

こなつは微笑んでこうつぶやく。

**こなつ**「ペンギン本です」

**もか**「ぺ、ペンギン…本?」

- こなつ「はい、ジーナちゃん以来、国内ではGroovyの書籍が出 てなかったんですけど、今回満を持して発売された本ら しいんです。Groovyの最新版に対応しているらしいん ですよ。それから真ん中に可愛いペンギンさんが付いて ますよね?ほら、だから本を買ったみんながペンギン 本って愛称を付けて呼んでるんですよ。かわいいですよ ね。青本って呼ぶ人もいるみたいですけど、私は断然、 ペンギン本です!」
  - もか「へぇ…私Groovyイン…あっ、ジーナ…ちゃん?ばっ かり読んでてGroovyが今どうなってるのかってあまり 気にしてなかったなぁ…。そういえばバージョンもジー ナちゃんが書かれたのって結構前らしくて、Groovy最

もし新人女子 Java プログラマが『Groovy イン・アクション』を読んだら ~第2章~ 25

新版の機能とかまだ追いついてないところがあるみたいだし…そのまま書いても動かないところがあったりでちょっと困ってたところなんだよね」

- **こなつ**「そういうことなら!ペンギン本は最新版のGroovyにも 対応しているらしいんですよ。たしかバージョン1.8? だったと思います」
- **もか**「ふぇー、すごいわ。ちょっと読ませてもらってもいい?」 **こなつ**「もちろんです」

もかはこなつからペンギン本を受け取る。目をぐっと引く深い 青の表紙、真ん中のペンギンちゃん、右下にはJavaエンジニア 必携!の文字もある。中身をパラパラっとめくってみる。

P80では範囲の説明。なんだか図解がキレイでわかりやすいかも…。P144にはSwingBuilderで作ったTODOリストアプリとかが載ってる。面白そうなアプリケーション。

...

...

...

(1分後)

**もか**「こなつ!ねぇ、また今日の夕方、本屋さんまで付き合っ てくれる?私もこれ欲しい!」

こなつ「もちろんいいですよ」

#### ■ファミレス

こうして、その日のうちにもかはプログラミングGroovyも購入することになった。興奮冷めやらぬ中、二人は今度は会社近くのファミレスで一緒に夕食を取ることになった。料理を注文してから届くまで、もちろん話題はプログラミングGroovyのことで持ち切りだった。

- **もか**「うわー、この本、すごく読みやすいね!ジーナも丁寧な 文章で読みにくくはないんだけど…ちょっと専門的す ぎて>< 読み飛ばしちゃってるところもあったりする の」
- こなつ「そうなんですね、私は逆にジーナちゃんを読んでない からわからないんですけど…でも購入したみなさんは、 すごくいい本だって言ってます。私もせっかく当たった し、もかちゃんが気に入っているGroovyだし、頑張っ て読み始めたところなんですけど…Javaが分かってな いからちょっとやっぱり難しいです、でも頑張ります!」
- もか「ねぇ、こなつさぁ、そういえばちょっと気になってたこ とがあるんだけど、きいていい?」
- **こなつ**「え?はい…どうぞ」
- **もか**「えっと、こなつはどこでこのペンギン本を知ったの?私 なんて全然知らなかったよ」
- こなつ「えっと…はい、私のついっといったーのフォロワー さんで、ナナハヤさんって人がいるんですけど、私が Java分かんないよー><ってつぶやいてたら優しく教 えてくれたので、それ以来、仲良くさせてもらってるん です」

- もか「ナナ…ハヤ? んーなんかどっかで聞いた事あるよう な…」
- こなつ「え?そうなんですか?そういえばもかちゃんもついっと いったーやってるんですか?もしよかったらID教えて 欲しいです」
  - **もか**「あぁ…昔登録したIDならあるよ。今は全然やってはい ないんだけどね。そっかぁ、こなつがやってるんなら私 も再開しようかな」
- こなつ「うん! 一緒にやりましょう! もかちゃんもやってくれた ら楽しいと思います。ナナハヤさんも紹介しますよ!ナ ナハヤさん、Groovyのことも詳しいみたいなんですよ、 だからもかちゃんにもぴったりかなぁって思うんですよ ね」
  - もか「なるほどね、そのナナハヤさんって人にペンギン本のこととか、イベントのこととか教えてもらったってことね?...でもネットの人ってなんか怖くない?」
- こなつ「こわい…?そうですか…?」

この子は…人を疑うことを知らないのかしら。

- **もか**「だって、どこに住んでるとか、何やってるとかぜんぜん 分からないでしょ?こなつは怖くないの?」
- こなつ「ナナハヤさんは、都内でSEをやってるらしいんですよ、 歳は私たちよりも10くらい上みたいです。Slerさんら しいんです。お仕事はいつも大変そうですけど。なんだ か同じ業界の先輩っ! て感じで、全然怖くないですよ」
  - **もか**「えっ…それって…もしかして、まってまって!」
- こなつ「ん?…えっ?…ち、違いますよぉ…別にその、好きとかそんなんじゃぁ…」
- もか「都内で、Slerで、ナナハヤ…七早…、七海 早瀬!」
- こなつ「え? あっ...(なんだぁ私の思い過ごしかぁ><)」
- **こなつ**「ええと…ななみ はやせ、さんっていうのは、どちら様 なんですか?」
- **もか**「… うちの兄貴…」
- こなつ「ええっ???お、お兄さん?」
  - もか「うん、私、歳の離れた兄貴がいるんだけど、兄貴は東京 で一人暮らししてる。最近ずっと会ってないけど会社は いわゆるSlerだね。ついっといった一やってるかどう かは知らないんだけど、ナナハヤってIDからすると兄 貴なんじゃないかなぁ…」

もかは浮かない顔をしている…こなつは心配になって声をかける。

26 もし新人女子 Java プログラマが『Groovy イン・アクション』を読んだら ~ 第2章~

- こなつ「それなら、直接聞いてみたらわかるんじゃないですか?」
   もか「わかんないよ、電話番号とか、メールアドレスとか知らないし」
- こなつ「ええつ...、兄妹なのになんでですか?」

こなつに質問されるともかはちょっとむっとした顔をした。こ なつは困惑する。

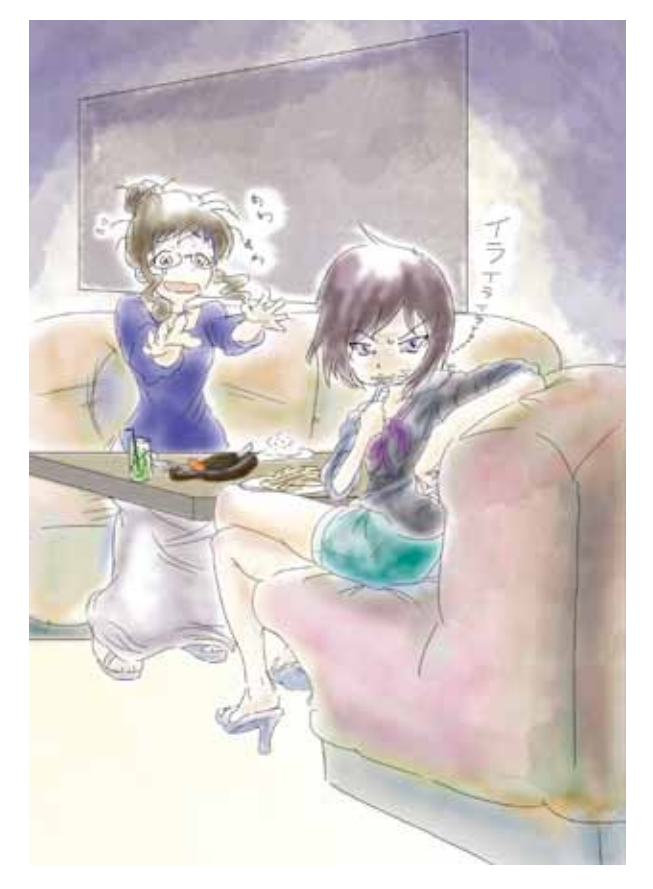

こなつ「ああーっ、ええっと…ごめんなさい、なにかあるんで すよね…よ、余計なことを聞いちゃいました私…ごめ んなさい、ごめんなさい、ごめんなさい…」

こなつはずっと頭を下げたままずっと謝り続けている。

- **もか**「ごめんね、こなつは何も悪くないよ。それにさ、本当に そのナナハヤさん?が兄貴かどうかもわからないし」
- **こなつ**「ご、ごめんなさい><」
- **もか**「いいって、…」

そう言ってから沈黙がどのくらい続いただろう…その空気を破 るようにもかは立ち上がった。

もか「ごめん、今日は帰るね、本ありがとう。また明日ね」

そう言うともかは足早に席を立ち、自分の分の精算を済ませ、 ファミレスを後にした。

#### ■帰り際

もか「あぁやっちゃったぁ私…明日こなつにちゃんと謝らな きゃなぁ…」

もかは二人兄妹で、早瀬と いう名の10歳上の兄がいる。 兄は小さい頃からコンピュー タに興味を持っていて、特に プログラミングが好きだっ た。そんな兄の影響で、もか は小さい頃から兄にプログラ ミングを教えてもらってい ため、ただ、やはり幼いもかに は理解できない部分が多かっ たため、なんとなく流れは理 解できるものの、胸を張って プログラミングできるレベル にはなれていなかった。ただ 漠然とプログラミングって面

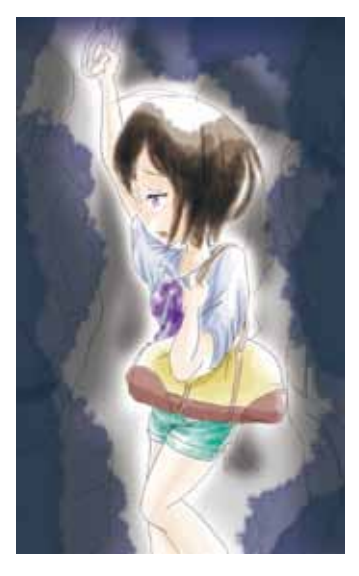

白いなと思うようにはなっていた。

ある日、あのことがあるまではもかはプログラミングが好きな 女の子だった。

#### ■自室にて

お風呂から上がり、パジャマに着替えて自室の机にて。もかは 自分のノートPCを開いた。傍らには今日買ってきたペンギン本。

**もか**「さぁ、色々考えたってしょうがない!せっかく買ったんだし、ペンギン本を読もうじゃないか!」

帯にHello Worldのコードがある。

String.metaClass.hello = { "Hello, \$delegate!" }
println "Groovy".hello()

- もか「Stringのメタクラスにhelloってメソッドを追加していて…えっと…helloメソッドは "Hello" + 文字列自身の内容を返却するのね。それで、printlnで、文字列 "Groovy"のhelloメソッドを呼んでるんだから、えっと…わかったわ! "Hello, Groovy!" って出力されるのね、なるほどぉ…いきなり捻った内容だわ」
- **もか**「なんだかジーナを最初に買った日と同じわくわくどきどきだわ!」

どんどんページをめくって読み進めていくと、P10で目が止まる。

#### 「1.3. Groovyの使いどころ:7つの導入パターン」

そこにはGroovyの特徴を伝える刺激的な7つの言葉が並べられていた。

万能接着剤 (Super Glue) やわらかな心臓部 (Liquid Heart) 内視鏡手術 (Keyhole Surgery) スマート設定 (Smart Configuration) 無制限の開放 (Unlimited Openness) 小人さんスクリプト (House-elf Scripts) プロトタイプ (Prototype) もか「Groovyってやっぱりすごいのね、GroovyはJavaを 周りから助ける最高のパートナーみたいな言語なんだ わ。ビルダーとかを使えば今研修でやっているJavaを コンパイルするために書いているAntのファイルとか、 JUnitを実行させたり、本当に色々できるんだ…」

気がつくともう深夜0時をまわっている。『プログラミング Groovy』、面白くてもっと読んでいたいけど…

もか「明日もお仕事だからあまり夜更かしは良くないわ。こな つにも明日はちゃんと謝ろう。今日は色々あって疲れ ちゃった。もう寝よう。兄貴、今ごろ何してるのかな…お やすみなさい」

(続く…)

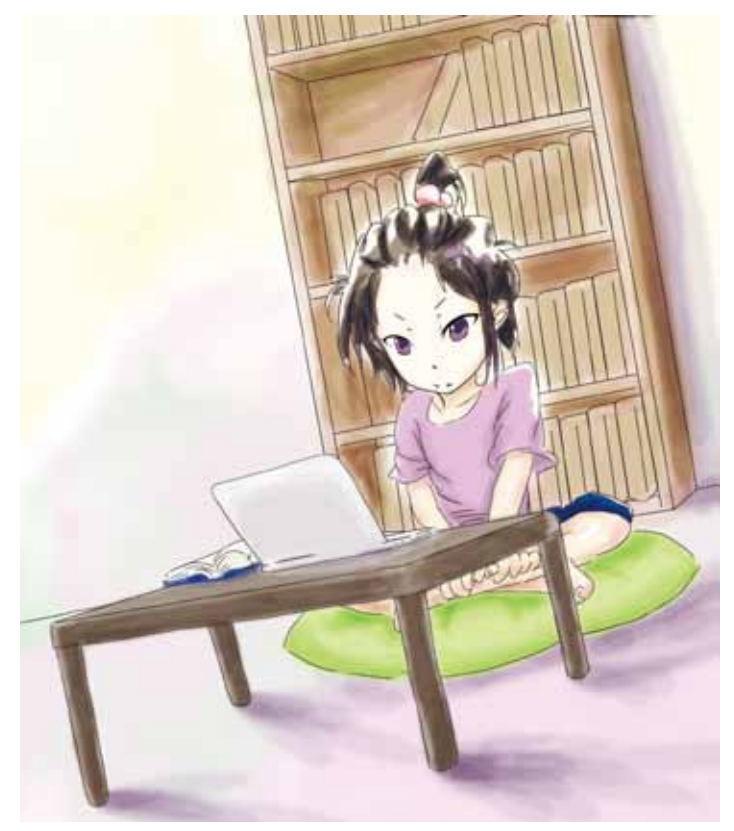

イラスト・けんや©

# **GBench in a Nutshell**

永井雅人 (ながいまさと)

プログラマ。GBench, Gj の作者。 最近は Groovy 及びその周辺プロジェクトへの貢献が日課。 共著『パーフェクト Java』

# GBenchとは何か?

GBenchはGroovyの為の強力なベンチマーキングフレーム ワークです。どのぐらい強力か、まずはその一片をお見せしましょ う。例えばあなたは今ボトルネックになっているかもしれない次 のメソッドのベンチマークを取りたいとします:

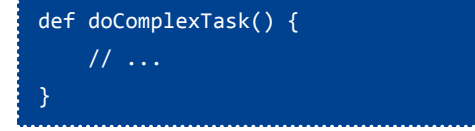

そういった場合、通常は処理の前後にベンチマーク用のお決ま りの処理を書き足すことになります。これはとても退屈な作業で す。しかし、GBenchを使えば既存のコードに変更を加える必要 はありません。あなたがすべきことはたった1つ、アノテーショ ンを付けるだけです:

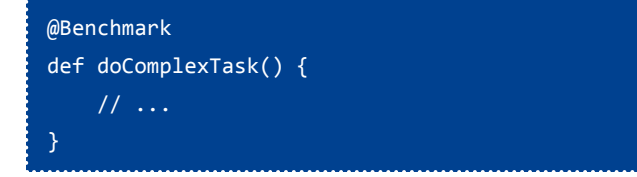

これだけでメソッドの実時間とCPU時間が出力されます:

java.lang.Object doComplexTask() user:15600100 system:46800300 cpu:62400400 real:396709428

これはGBenchのBenchmark AST Transformationと呼ばれる 機能です。どうです、強力でしょう?しかしGBenchの機能は これだけではありません。Builder構文を使って積極的なベンチ マークを簡単に実現するBenchmarkBuilderもあります。GBench がGroovyの特性であるAST TransformationとBuilder構文を生か してることに注目してください。これは非常に重要な事実です。 GBenchを使えばGroovyのパフォーマンス向上の実証と一緒に Groovyが如何に強力な言語であるかを知らしめるられるからで す。

# GBenchを手に入れる

GBenchをインストールする最も手軽な手段はGrapeを使うことです。

@Grab(group='com.googlecode.gbench', module='gbench',version='0.2.0')

しかしGroovy使いの嗜みとしてここは最初からクラスロー ダに読み込ませておくべきでしょう。[GBenchプロジェクト |http://code.google.com/p/gbench/]でjarを手に入れ、それを \$GROOVY\_HOME/libに入れてください。

# **Benchmark AST Transformation**

Benchmark AST TransformationはGBenchの目玉機能です。既存のコードの変更を必要とせずベンチマークを取得できます。

#### ■対象範囲の指定

範囲の指定方法は簡単です。対象としたい場所にアノテーショ ンを付けるだけです。

```
メソッドを対象にする:
```

import gbench.\*
class Klass {
 @Benchmark
 def foo() {
 }
}

Klass java.lang.Object foo() user:15600100 system:46800300 cpu:62400400 real:396709428

#### クラスが持つメソッド全てを対象にする:

```
import gbench.*
@Benchmark
class Klass {
    def foo() {
    }
    def bar() {
    }
    def static baz() {
    }
}
```

Klass java.lang.Object foo() user:15600100
 system:46800300 cpu:62400400 real:396709428
Klass java.lang.Object bar() user:842405400
 system:15600100 cpu:858005500 real:986409515
Klass java.lang.Object baz() user:31200200
 system:0 cpu:31200200 real:39076475

Groovy 1.8 で追加された ASTTransformationCustomizer を使え ば、プログラムの全てのメソッドのベンチマークも取得できます (但し、ベンチマーク対象のメソッドの呼び出しが入れ子になる と、呼び出し側のベンチマーク結果にちょっとしたオーバーヘッ ドが含まれます)。

# // BenchmarkGroovyc.groovy import gbench.Benchmark import org.codehaus.groovy.control. CompilerConfiguration import org.codehaus.groovy.control.customizers.

ASTTransformationCustomizer

import org.codehaus.groovy.tools.FileSystemCompiler

# def cc = new CompilerConfiguration() cc.addCompilationCustomizers(

new ASTTransformationCustomizer(Benchmark))
new FileSystemCompiler(cc).commandLineCompile(args)

```
shell> groovy -cp gbench-0.2.0.jar
BenchmarkGroovyc.groovy MyApp.groovy
shell> java -cp .;%GROOVY_HOME%\embeddable\
groovy-all-1.8.0.jar;gbench-0.2.0.jar MyApp
```

#### ●出力形式の指定

出力形式を変更したい場合、システムプロパティ"gbench. defaulthandle"に出力用の式を指定します。例えば次のようなス プレッドシート用にCSV形式で出力したいとします:

| class | method                 | user      | system   | сри       | real      |
|-------|------------------------|-----------|----------|-----------|-----------|
| Klass | java.lang.Object foo() | 15600100  | 46800300 | 62400400  | 396709428 |
| Klass | java.lang.Object bar() | 842405400 | 15600100 | 858005500 | 986409515 |

その場合次のように指定して実行します。ベンチマーク情報を 取得する為に使えるバインド変数はklass(クラス名)、method(メ ソッドシグネチャ)、time(時間)の3つです。timeは各時間をプ ロパティとして持ちます:

```
shell> groovy -e "println('class,method,user,
  system,cpu,real')" > benchmarks.csv
shell> groovy -Dgbench.defaulthandle=
  "println([klass,method,time.user,time.system,
  time.cpu,time.real].join(','))" MyApp.groovy >>
  benchmarks.csv
```

特定範囲の出力形式を変更したい場合、出力用の式を含むクロージャを@Benchmarkに渡すのが最も簡単な方法です(※ Groovy 1.7以前では使えません):

```
@Benchmark({println("${method} of ${klass}:
${(time.real/1000000) as long} ms")})
def foo() {
```

もう少し複雑な処理、あるいはGroovy 1.7以前の場合は BenchmarkHandlerインターフェイスを使います。実装クラスに getInstance()メソッドが必要な点に注意してください:

```
class MyHandler implements Benchmark.
BenchmarkHandler {
   static def instance = new MyHandler()
   static MyHandler getInstance() {
      instance
   }
   void handle(klass, method, time) {
      println("${method} of ${klass}: ${(time.
   real/1000000) as long} ms")
   }
```

シングルトンなのであれば次のようにも書けますね:

```
後はクロージャと同じように@Benchmarkへ渡すだけです:
```

```
@Benchmark(MyHandler.class)
def foo() {
ን
```

ここまでは便宜上printlnによる出力例のみをあげてきましたが、選択肢は様々です。いくつか例をあげておきます:

| രി റ്റ                                                             |
|--------------------------------------------------------------------|
|                                                                    |
| estudierou                                                         |
| <pre>class MyHandler implements Benchmark.BenchmarkHandler {</pre> |
| <pre>void handle(klass, method, time) {</pre>                      |
| log.info()                                                         |
| }                                                                  |
| }                                                                  |
|                                                                    |
| @Singleton                                                         |

```
class MyHandler implements Benchmark.BenchmarkHandler {
   def file = new File('benchmark.log')
   void handle(klass, method, time) {
      file << ...
   }
</pre>
```

# **BenchmarkBuilder**

Benchmark AST Transformation がプログラムの既存コードのベ ンチマークを取るのに適しているのに対し、BenchmarkBuilder はベンチマークプログラムを書くのに適した機能です。例えば同 じ用途のAPIが複数あり、それらのベンチマークを比較したいと します。通常は次のように書くことになります(好みによって多 少の違いはあるでしょうが):

```
def methods = [
   foo: {
        ...
     },
     bar: {
        ...
     },
     baz: {
        ...
     }
   ]
   methods.each { name, method ->
     def time = 0
     (100 + 1).times { n ->
        def time = 0
     (100 + 1).times { n ->
        def b = System.nanoTime()
        method()
        def a = System.nanoTime()
        if (n > 0) { // ignore dry run
            time += (a - b)
        }
     }
     println String.format('%-20s\t%10d', name, time)
}
```

同じものをBenchmarkBuilderを使えば次のように簡潔に書け ます(BenchmarkBuilderは初期状態でウォームアップ用に各処 理を1度空実行します):

| import gbench.*                                                               |
|-------------------------------------------------------------------------------|
| <pre>def benchmarks = new BenchmarkBuilder().run repeat:100, {    foo {</pre> |
|                                                                               |
| }                                                                             |
| bar {                                                                         |
|                                                                               |
| }                                                                             |
| baz {                                                                         |
|                                                                               |
| }                                                                             |
| }                                                                             |
| benchmarks.prettyPrint()                                                      |

Benchmark AST Transformation 同様、結果にはCPU時間も含まれます。

#### G\*Magazine vol.3

| -   |          |          |          |           |
|-----|----------|----------|----------|-----------|
|     | user     | system   | сри      | real      |
| foo | 65000000 | 20000000 | 80000000 | 110000000 |
| bar | 50000000 | 10000000 | 60000000 | 90000000  |
| baz | 55000000 | 15000000 | 70000000 | 100000000 |

ソートも可能です。例えばユーザ時間でソートしたい場合は次のようにします。run()の戻り値はプロパティとして label と time を持つオブジェクトのリストです:

| benc | <pre>benchmarks.sort({it.time.user}).prettyPrint()</pre> |          |          |           |  |  |
|------|----------------------------------------------------------|----------|----------|-----------|--|--|
|      |                                                          |          |          |           |  |  |
|      | user                                                     | system   | сри      | real      |  |  |
| bar  | 50000000                                                 | 10000000 | 60000000 | 90000000  |  |  |
| baz  | 55000000                                                 | 15000000 | 70000000 | 100000000 |  |  |
| foo  | 65000000                                                 | 20000000 | 80000000 | 110000000 |  |  |

合計時間ではなく平均時間を取りたい場合は引数にaverage: trueを追加します:

```
new BenchmarkBuilder().run average: true, repeat: 100, {
```

あるいは、run()の代わりにsum()、average()を呼び出せば average引数を省略できます:

new BenchmarkBuilder().sum repeat: 100, {

new BenchmarkBuilder().average repeat: 100, {

BenchmarkBuilderのオプションはこれらだけではありません。 全てのオプションを知るにはjavadocを参照して下さい。

# 最後に

GBenchへのフィードバックはプロジェクトのissue tracking system、作者のブログ、またはTwitter:@nagai\_masato 経由で送ることができます。あなたのフィードバックがGBenchの改善を継続する力になります。

# Grails Plugin 探訪 第4回

~ Cloud Foundry プラグイン~

URL: http://www.grails.org/plugin/cloud-foundry プラグインのバージョン: 1.0.1 対応する Grailsのバージョン: 1.3.3以上

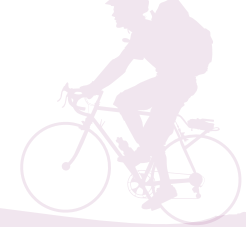

#### 杉浦孝博

最近は Grails を使用したシステムの保守をしている自称プログラマ。 日本 Grails/Groovy ユーザーグループ事務局長。 共著『Grails 徹底入門』、共訳『Groovy イン・アクション』

# はじめに

今回ご紹介するGrailsプラグインは、Cloud Foundryプラグインです。

本記事は、次の環境で動作確認をしております。

- OS : Mac OS X 10.6.8
- Java: 1.6.0\_26
- Grails : 1.3.7

なお、コマンドの実行結果については、紙面の都合上、出力結 果を省略しており、実際の出力異なる場合があります。ご了承願 います。

# **Cloud Foundry**とは

Cloud Foundryとは、VMware社が提供するPaaSプラット フォームです。

Springを使ったJavaアプリケーション、RailsやSinatraを使ったRubyアプリケーション、Nodeアプリケーション、GrailsやScala-Liftなど、JVM上で動作するアプリケーションをサポートします。

また、MySQLやRedis、MongoDBといったデータベースサー ビスも提供します。

詳しくは、Cloud Foundyを参照してください。

# Cloud Foundry プラグインとは

Cloud Foundry プラグインとは、Grails アプリケーションを Cloud Foundry上にデプロイしたり、更新したり、またCloud Foundry上のGrails アプリケーションをモニタリングするのを、 容易に実行するためのプラグインです。

"vmc"というRubyで作成されたコマンドラインのツールがあ りますが、Cloud Foundryプラグインをインストールすることで、 "vmc"とほぼ同じ機能を実行することができます。

# Cloud Foundryへのサインイン

Cloud Foundryを利用するには、サインアップする必要があり ます。サインアップは、ここから行えます。

サインアップで気を付けて欲しいのは、すぐに Cloud Foundry が利用できるようになるのではなく、利用可能になったことを知 らせる招待メールが来るまでしばらく待たないといけない、とい うことです。

筆者の場合、招待メールが来るまで、3週間くらいかかりました。

# サンプルアプリケーションの作成

サンプルアプリケーションとして、今回は書店用のアプリケー ションを作成します。

#### \$ grails create-app store

ドメインクラスとして、書籍を表すBookドメインクラスを作 成します。

\$ cd store
\$ grails create-domain-class Book

#### G\*Magazine vol.3

Book ドメインクラスのコードは次のとおりです。

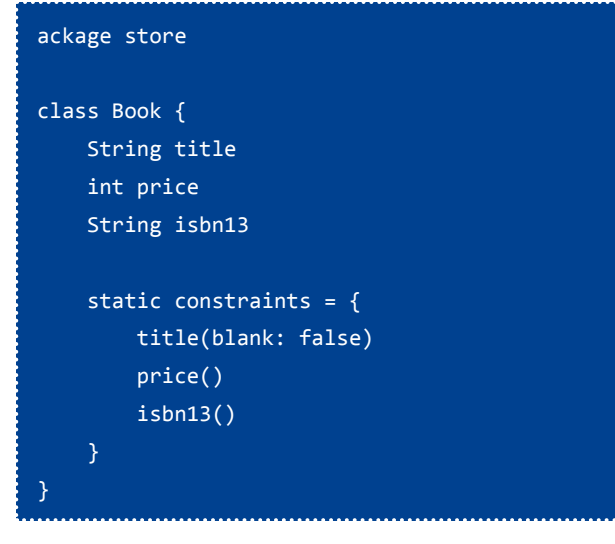

コントローラとビューは、generate-all コマンドでスカッフォー ルドします。

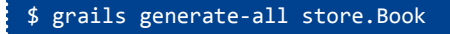

# Cloud Foundry プラグインのインストール

create-appコマンドでGrailsアプリケーションを作成した後、 最初に行うことはCloud Foundry プラグインをインストールする ことです。

#### \$ grails install-plugin cloud-foundry

## 設定

Cloud Foundryを利用するための設定は、grails-app/conf/ Config.groovyに記述します。

設定できるプロパティは、次のとおりです。

| プロパティ名                                      | 説明                                | デフォルト値                 |
|---------------------------------------------|-----------------------------------|------------------------|
| grails.plugin.cloudfoundry.username         | アカウント用のユーザ<br>名/メールアドレス           | なし(必須)                 |
| grails.plugin.cloudfoundry.password         | アカウント用のパス<br>ワード                  | なし(必須)                 |
| grails.plugin.cloudfoundry.target           | APIサーバ名                           | 'api.cloudfoundry.com' |
| grails.plugin.cloudfoundry.appname          | アプリケーション名                         | Grailsアプリケー<br>ションの名前  |
| grails.plugin.cloudfoundry.showStackTrace   | コンソールにスタック<br>トレースを表示するか<br>どうか   | false                  |
| grails.plugin.cloudfoundry.testStartWithGet | GETリクエストで開始<br>や再起動をテストする<br>かどうか | true                   |
| grails.plugin.cloudfoundry.testStartGetUrl  | 上記プロパティがtrue<br>の場合に使用するURL       | アプリケーションの<br>URL       |

| grails.plugin.cloudfoundry.datasource.<br>disableTimeoutAutoconfiguration | MySQLデータソース<br>のコネクションタイム<br>アウトチェックの自動<br>設定を無効にするかど<br>うか | true |
|---------------------------------------------------------------------------|-------------------------------------------------------------|------|
|---------------------------------------------------------------------------|-------------------------------------------------------------|------|

最低限、grails.plugin.cloudfoundry.usernameとgrails.plugin. cloudfoundry.passwordを設定してください。

ただし、grails.plugin.cloudfoundry.usernameとgrails.plugin. cloudfoundry.passwordについては、HOME/.grails/settings.groovyに記述することもできます。

# 初期状態

初期状態では、Cloud Foundry上で利用するサービスやアプリ ケーションの設定は何も行われていません。

cf-services コマンドを利用し、利用できるサービスを確認して みましょう。

| <pre>\$ grails cf-services</pre>       |    |          |     |                               |
|----------------------------------------|----|----------|-----|-------------------------------|
|                                        | == | == Syste | em  | Services ===============      |
| +                                      | +  |          | •+• | +                             |
| Service                                |    | Version  |     | Description                   |
| +                                      | +  |          | +   | +                             |
| mongodb                                |    | 1.8      | I   | MongoDB NoSQL store           |
| redis                                  |    | 2.2      | I   | Redis key-value store service |
| rabbitmq                               |    | 2.4      | I   | RabbitMQ messaging service    |
| mysql                                  |    | 5.1      | I   | MySQL database service        |
| postgresql                             |    | 9.0      | I   | PostgreSQL database service   |
| +                                      | +  |          | +   | +                             |
|                                        |    |          |     |                               |
|                                        |    |          |     |                               |
| ====================================== |    |          |     |                               |
| None provis                            | i  | oned vet |     |                               |

cf-services コマンドを実行すると、利用可能なサービスの一覧 と、作成したサービスのインスタンスの一覧が表示されます。

初期状態なので、作成したサービスのインスタンスの一覧には 何も表示されません。

また、cf-appsコマンドを利用し、デプロイ済みのアプリケー ションの一覧を見てみましょう。

| \$ grails | cf-apps |  |  |
|-----------|---------|--|--|
| No Appli  | cations |  |  |

初期状態なので、デプロイ済みのアプリケーションの一覧には 何も表示されません。

最後に、cf-infoコマンドを利用し、リソースの使用状況を見て

#### みましょう。

| \$ grails | cf-info                                   |
|-----------|-------------------------------------------|
| VMware's  | Cloud Application Platform                |
| For suppo | ort visit http://support.cloudfoundry.com |
| Target:   | http://api.cloudfoundry.com (v0.999)      |
| User:     | your.email@yourserver.com                 |
| Usage:    | Memory (0B of 2.0G total)                 |
|           | Services (0 of 16 total)                  |
|           | Apps (0 of 20 total)                      |

# サービスのインスタンスの作成

Cloud Foundry上のサービスを利用するためには、サービスの インスタンスを作成する必要があります。

サービスのインスタンスの作成は、cf-create-service コマンド で行います。

今回はMySQLを利用するため、MySQLのサービスのインスタンスを作成することにします。

#### \$ grails cf-create-service mysql

Service 'mysql-a366716' provisioned.

再度 cf-services コマンドを実行すると、MySQL サービスのインスタンスが作成されていることを確認できます。

#### \$ grails cf-services

| Service                                                     | Version                                 | Description                                                                                                    |
|-------------------------------------------------------------|-----------------------------------------|----------------------------------------------------------------------------------------------------|
| redis<br>  mongodb<br>  rabbitmq<br>  postgresql<br>  mysql | 2.2<br>  1.8<br>  2.4<br>  9.0<br>  5.1 | Redis key-value store service         MongoDB NoSQL store         RabbitMQ messaging service         PostgreSQL database service         MySQL database service |

======== Provisioned Services =============

| +          | +           |
|------------|-------------|
| Name       | Service     |
| +          | +           |
| mysql-a366 | 716   mysql |
| +          | +           |

# アプリケーションのデプロイ

サービスのインスタンスを作成したら、サンプルアプリケー ションをデプロイしてみましょう。

アプリケーションのデプロイは、cf-pushコマンドを使用し、 引数として先ほど作成したサービスのインスタンスを指定しま す。

\$ grails prod cf-push --services=mysql-a366716

#### (省略)

[jar] Building jar: /Users/rhapsody/ Project/gmaga/plugin004/store/target/cftemp-1314297372348.war [delete] Deleting directory

> /Users/rhapsody/.grails/1.3.7/projects/store/stage Done creating WAR /Users/rhapsody/ Project/gmaga/plugin004/store/target/cftemp-1314297372348.war

Application Deployed URL: 'store.cloudfoundry.com'?

途中で、アプリケーションをデプロイするURLを指定します。 デフォルトでは、アプリケーション名.cloudfoundry.comとなりますが、別のURLすることもできます。

ここでは、そのまま (store.cloudfoundry.com) にしてみます。

Creating application store at store.cloudfoundry. com with 512MB and services [mysql-a366716]: Error: 400 Bad Request

(省略)

どうやら、store.cloudfoundry.comは既に存在するようで、別 のURLにする必要があるみたいです。

\$ grails prod cf-push --services=mysql-a366716

(省略)

Application Deployed URL: 'store.cloudfoundry.com'?

#### G\*Magazine vol.3

今度は、デプロイ先のURLとしてjggugstore.cloudfoundry. comと入力します。

jggugstore.cloudfoundry.com

```
Creating application store at jggugstore.
cloudfoundry.com with 512MB
and services [mysql-a366716]: OK
```

Uploading Application:

```
Checking for available resources: OK
Processing resources: OK
Packing application: OK
Uploading (257K): OK
```

```
Trying to start Application: 'store'.
```

Application 'store' started at http://jggugstore.cloudfoundry.com

ここまで表示されれば、アプリケーションのデプロイは成功で す。

Webブラウザでhttp://jggugstore.cloudfoundry.com/にアクセ スすると、スカッフォールドした画面が表示されます。

では、cf-appsコマンドを再度実行してみましょう。

| \$ grails cf-apps  |          |               |                             |                  |
|--------------------|----------|---------------|-----------------------------|------------------|
| +<br>  Application | +<br>  # | +<br>  Health | +<br>  URLs                 | ++<br>  Services |
| store              | 1        | + RUNNING     | jggugstore.cloudfoundry.com | mysql-a366716    |

デプロイしたアプリケーションの状態を確認することができます。

# **d**コマンド

アプリケーションのデプロイまで解説してきましたので、ここ から残りは、Cloud Foundryプラグインが提供するコマンドを説 明します。

#### ■ヘルプ

#### ●cf-help

使用できるコマンドの一覧を表示します。

▼使用方法

\$ grails cf-help

#### ▼実行例

\$ grails cf-help

General syntax: grails [environment] <scriptName>
[<args>] [command\_options]
Use 'grails help <scriptName> for more
information.

Currently available commands are:

| Getting Started<br>cf-info | System and account information |
|----------------------------|--------------------------------|
| Applications<br>cf-apps    | List deployed applications     |
| (途中省略)                     |                                |
| Help<br>cf-help            | Get general help               |

#### ■インフォメーション

#### ●cf-info

Cloud Foundryのリソース使用状況を表示します。

▼使用方法

```
$ grails cf-info
```

#### ▼実行例

#### \$ grails cf-info

| VMware's ( | Cloud App] | lication Platform                          |
|------------|------------|--------------------------------------------|
| For suppor | rt visit k | <pre>http://support.cloudfoundry.com</pre> |
|            |            |                                            |
| Target:    | http://ap  | pi.cloudfoundry.com (v0.999)               |
|            |            |                                            |
| User:      | your.emai  | il@yourserver.com                          |
| Usage:     | Memory     | (512.0M of 2.0G total)                     |
|            | Services   | (1 of 16 total)                            |
|            | Apps       | (1 of 20 total)                            |
|            |            |                                            |

#### アプリケーション

●**cf-apps** アプリケーションの一覧を表示します。

▼使用方法

\$ grails cf-apps

#### ▼実行例

| \$ grails cf-apps  |          |               |                             |                  |
|--------------------|----------|---------------|-----------------------------|------------------|
| +<br>  Application | +<br>  # | +<br>  Health | +<br>  URLs                 | ++<br>  Services |
| store              | 1        | +             | jggugstore.cloudfoundry.com | mysql-a366716    |

## ■デプロイ

#### ●cf-push

warを作成しアプリケーションをデプロイします。

▼使用方法

```
$ grails cf-push [--appname=アプリケーション名]
[--url=URL] [--memory=メモリサイズ]
        [--warfile=warファイルパス]
[--services=サービスのインスタンス名] [--no-start]
```

#### ▼実行例

```
$ grails cf-push --appname=store
--url=jggugstore.cloudfoundry.com
--services=mysql-99afdca
(省略)
```

```
Creating application store at jggugstore.
cloudfoundry.com with 512MB
and services [mysql-99afdca]: OK
```

```
Uploading Application:
Checking for available resources: OK
Processing resources: OK
Packing application: OK
Uploading (5K): OK
```

Trying to start Application: 'store'.

Application 'store' started at http://jggugstore.cloudfoundry.com

### ■アプリケーションの操作

```
●cf-start
```

```
アプリケーションを起動します。
```

▼使用方法

\$ grails cf-start [--appname=アプリケーション名]

#### ▼実行例

\$ grails cf-start

Trying to start Application: 'store'.

•••••

Application 'store' started at http://jggugstore.cloudfoundry.com

#### ●cf-stop

アプリケーションを停止します。

▼使用方法

\$ grails cf-stop [--appname=アプリケーション名]

▼実行例

\$ grails cf-stop

Application 'store' stopped.

#### ●cf-restart

アプリケーションを再起動します。

▼使用方法

\$ grails cf-restart [--appname=アプリケーション名]

#### ▼実行例

\$ grails cf-restart

Application 'store' stopped.

Trying to start Application: 'store'.

Application 'store' started at http://jggugstore.cloudfoundry.com

#### G\*Magazine vol.3

#### ●cf-delete-app

アプリケーションを削除します。

▼使用方法

\$ grails cf-delete-app [--appname=アプリケーション 名] [--force]

#### ▼実行例

\$ grails cf-delete-app

Application 'store' uses 'mysql-e244f88' service, would you like to delete it? ([y], n) y

Application 'store' deleted.

Service 'mysql-e244f88' deleted.

#### ●cf-delete-all-apps

すべてのアプリケーションを削除します。

▼使用方法

\$ grails cf-delete-all-apps [--force]

#### ▼実行例

```
$ grails cf-delete-all-apps --force
```

Application 'store' deleted.

Service 'mysql-eaae347' deleted.

#### ●cf-rename-app

アプリケーション名を変更します。ただし、Config.groovy中のアプリケーション名は変更しません。

▼使用方法

**\$ grails cf-rename-app** 新しい名前 [--appname=アプ リケーション名]

#### ▼実行例

\$ grails cf-rename-app jggugstore

Renamed 'store' to 'jggugstore'. If necessary, update @grails.plugin.cloudfoundry.appname@ in @Config.groovy@ with the new name.

#### ■アプリケーションの更新

#### ●cf-update

warを作成しアプリケーションを再デプロイします。

▼使用方法

# \$ grails cf-update [--appname=アプリケーション名] [--warfile=warファイルパス]

#### ▼実行例

\$ grails cf-update

(省略)

```
Updating Application:
Checking for available resources: OK
Processing resources: OK
Packing application: OK
Uploading (5K): OK
```

Application 'store' stopped.

Trying to start Application: 'store'.

Application 'store' started at http://jggugstore.cloudfoundry.com

atropos:store rhapsody\$

●cf-update-memory メモリの割当量を変更します。

▼使用方法

**\$ grails cf-update-memory** メモリサイズ [--appname= アプリケーション名]

#### ▼実行例

\$ grails cf-update-memory 1G

Updated memory reservation to '1.0G'.

Application 'store' stopped.

Trying to start Application: 'store'.

Application 'store' started at http://jggugstore.cloudfoundry.com

atropos:store rhapsody\$

#### ●cf-map

アプリケーションにURLを登録します。1つのアプリケーションに複数のURLを登録することができます。

▼使用方法

| \$ grails cf-map URL [appname=アプリケーション名] |                    |           |                                                           |               |  |
|------------------------------------------|--------------------|-----------|-----------------------------------------------------------|---------------|--|
| 【実行例                                     |                    |           |                                                           |               |  |
| <pre>\$ grails cf-ma</pre>               | ap ht <sup>.</sup> | tp://jggu | gstore2.cloudfoundry.com                                  |               |  |
| Succesfully m                            | appeo              | l url     |                                                           |               |  |
| \$ grails cf-app                         |                    |           |                                                           |               |  |
| +                                        | +                  | +         | +                                                         | +             |  |
| Application                              | #<br>+             | Health    | URLs                                                      | Services      |  |
| store                                    | 1                  | 0%        | jggugstore.cloudfoundry.com, jggugstore2.cloudfoundry.com | mysql-7926b66 |  |
| +                                        | +                  | +         |                                                           | 4             |  |

#### ●cf-unmap

アプリケーションに登録してあるURLを解除します。

▼使用方法

\$ grails cf-unmap URL [--appname=アプリケーション名]

▼実行例

| \$                       | <pre>\$ grails cf-unmap jggugstore2.cloudfoundry.com</pre> |   |              |                             |               |
|--------------------------|------------------------------------------------------------|---|--------------|-----------------------------|---------------|
| Succesfully unmapped url |                                                            |   |              |                             |               |
| \$ grails cf-app         |                                                            |   |              |                             |               |
| +-                       | 1                                                          |   | +            |                             | ++            |
| +-                       | Application                                                | # | Hea⊥th  <br> | URLS                        | Services      |
|                          | store                                                      | 1 | 0%           | jggugstore.cloudfoundry.com | mysql-7926b66 |
|                          |                                                            |   |              |                             |               |

#### G\*Magazine vol.3

#### ●cf-update-instances

アプリケーションのインスタンス数を変更します。

#### ▼使用方法

\$ grails cf-update-instances インスタンス数
[--appname=アプリケーション名]

#### ▼実行例

| <pre>\$ grails cf-update-instances 2</pre> |                                   |        |                             |               |  |  |
|--------------------------------------------|-----------------------------------|--------|-----------------------------|---------------|--|--|
| Scaled 'st                                 | Scaled 'store' up to 2 instances. |        |                             |               |  |  |
| <pre>\$ grails cf-app</pre>                |                                   |        |                             |               |  |  |
| Application                                | #                                 | Health | URLS                        | Services      |  |  |
| store                                      | 2                                 | 0%     | jggugstore.cloudfoundry.com | mysql-7926b66 |  |  |

#### ■アプリケーション情報

#### Cf-crashes

アプリケーションのデプロイに失敗した際のクラッシュ情報を 表示します。

▼使用方法

### \$ grails cf-crashes [--appname=アプリケーション名]

#### ▼実行例

| <pre>\$ grails cf-crashes</pre>                |                                                                                                    |                                                                                                  |  |  |  |
|------------------------------------------------|----------------------------------------------------------------------------------------------------|--------------------------------------------------------------------------------------------------|--|--|--|
| Name<br>+                                      | Instance ID                                                                                                    | '<br>  Crashed Time  <br>++                                                                      |  |  |  |
| store-1<br>  store-2<br>  store-3<br>  store-4 | 6afc1a56deaa18f29d90c1850af87b80<br>fad8a76d6068a524c8a9a24ad9f5184f<br>73b0f62474c9e9cc5bdb89e2d6b58d3b<br>3cab1d09832c69b9a79211a055afa49d | 08/27/2011 08:42午前  <br>  08/27/2011 08:42午前  <br>  08/27/2011 08:43午前  <br>  08/27/2011 08:43午前 |  |  |  |

#### •cf-crashlogs

アプリケーションのデプロイに失敗した際のクラッシュ・ログ を表示します。

対象は次のとおりです。

- logs/err.log
- logs/stderr.log
- logs/stdout.log
- logs/startup.log

#### ▼使用方法

#### **\$ grails cf-crashlogs** [--appname=アプリケーション 名] [--instance=インスタンス番号]

#### ▼実行例

#### \$ grails cf-crashlogs

==== logs/err.log ====

# Logfile created on 2011-08-26 23:43:08 +0000 by logger.rb/25413

F, [2011-08-26T23:43:08.609557 #17058] FATAL -- : Memory limit of 256M exceeded.

F, [2011-08-26T23:43:08.609608 #17058] FATAL -- : Actual usage
was 290M, process terminated.

#### ==== logs/stderr.log ====

Aug 26, 2011 11:43:05 PM org.apache.coyote.http11.Http11Protocol init

INFO: Initializing Coyote HTTP/1.1 on http-53482

Aug 26, 2011 11:43:05 PM org.apache.catalina.startup.Catalina load

INFO: Initialization processed in 366 ms

```
(省略)
```

#### ●cf-logs

ログファイルの内容を表示します。 対象は次のとおりです。

- logs/stderr.log
- logs/stdout.log
- logs/startup.log

▼使用方法

\$ grails cf-logs [ファイル名] [--appname=アプリケー ション名] [--instance=インスタンス番号] [--stderr] [--stdout] [--startup]

#### ▼実行例

#### \$ grails cf-logs ==== logs/stderr.log ====

Aug 27, 2011 4:07:07 AM org.apache.coyote.http11.Http11Protocol init INF0: Initializing Coyote HTTP/1.1 on http-16924 Aug 27, 2011 4:07:07 AM org.apache.catalina.startup.Catalina load INF0: Initialization processed in 368 ms (省略) Aug 27, 2011 4:07:13 AM org.apache.coyote.http11.Http11Protocol start INF0: Starting Coyote HTTP/1.1 on http-16924 Aug 27, 2011 4:07:13 AM org.apache.catalina.startup.Catalina start INF0: Server startup in 5440 ms

ERROR: There was an error retrieving logs/startup.log, please try again

#### Cf-list-files

ディレクトリの内容を表示します。

#### ▼使用方法

**\$ grails cf-list-files** [ディレクトリパス] [--appname=アプリケーション名] [--instance=インス タンス番号]

#### ▼実行例

| <pre>\$ grails cf-list-files</pre>                                                     |                             |
|----------------------------------------------------------------------------------------|-----------------------------|
| logs/                                                                                  |                             |
| tomcat/                                                                                |                             |
| <pre>\$ grails cf-list-files logs</pre>                                                |                             |
| stderr.log                                                                             | 1.2K                        |
| stdout.log                                                                             | ØB                          |
| f annils of list filos tomost                                                          |                             |
| p graits cr-iist-rifes comcat                                                          |                             |
| bin/                                                                                   |                             |
| bin/<br>conf/                                                                          |                             |
| bin/<br>conf/<br>lib/                                                                  |                             |
| bin/<br>conf/<br>lib/<br>logs/                                                         |                             |
| bin/<br>conf/<br>lib/<br>logs/<br>stacktrace.log                                       | -<br>-<br>-<br>0B           |
| <pre>bin/<br/>conf/<br/>lib/<br/>logs/<br/>stacktrace.log<br/>temp/</pre>              | -<br>-<br>-<br>0B<br>-      |
| <pre>bin/<br/>conf/<br/>lib/<br/>logs/<br/>stacktrace.log<br/>temp/<br/>webapps/</pre> | -<br>-<br>-<br>0B<br>-<br>- |

#### ●cf-get-file

ファイルをダウンロード、またはファイルの内容を表示します。 格納先のファイル名を指定すればダウンロード、指定しなければ ファイル内容の表示となります。

テキスト形式のファイルが対象のようです。

#### ▼使用方法

\$ grails cf-get-file ファイルパス [格納先ファイル名]
[--appname=アプリケーション名] [--instance=インス
タンス番号]

#### ▼実行例

\$ grails cf-get-file logs/stderr.log ./stderr.log

Wrote logs/stderr.log to ./stderr.log

\$ grails cf-get-file logs/stderr.log

Aug 27, 2011 4:07:07 AM org.apache.coyote.http11.Http11Protocol init INFO: Initializing Coyote HTTP/1.1 on http-16924 Aug 27, 2011 4:07:07 AM org.apache.catalina.startup.Catalina load INFO: Initialization processed in 368 ms (省略) Aug 27, 2011 4:07:13 AM org.apache.coyote.http11.Http11Protocol start INFO: Starting Coyote HTTP/1.1 on http-16924 Aug 27, 2011 4:07:13 AM org.apache.catalina.startup.Catalina start INFO: Server startup in 5440 ms

#### ●cf-stats

アプリケーションのリソース使用状況を表示します。

▼使用方法

\$ grails cf-stats [--appname=アプリケーション名]

#### ▼実行例

#### \$ grails cf-stats

| Instance   CPU (Cores)   Memory (limit)   Disk (limit)   Uptime  <br>++<br>  0   1.3% (4)   309.8M (512M)   38.0M (2G)   0d:0h:19m:34s | +   | +         | +           |        |         | ·            | ++            |
|----------------------------------------------------------------------------------------------------|-----|-----------|-------------|--------|---------|--------------|---------------|
| 0   1.3% (4)   309.8M (512M)   38.0M (2G)   0d:0h:19m:34s                                                                              | Ins | tance   C | CPU (Cores) | Memory | (limit) | Disk (limit) | Uptime        |
|                                                                                                    | 0   | 1         | L.3% (4)    | 309.8M | (512M)  | 38.0M (2G)   | 0d:0h:19m:34s |

#### G\*Magazine vol.3

#### ●cf-show-instances

インスタンスの状況を表示します。

#### ▼使用方法

\$ grails cf-show-instances [--appname=アプリケー ション名]

#### ▼実行例

| <pre>\$ grails cf-show-instances</pre> |                            |  |  |  |
|----------------------------------------|----------------------------|--|--|--|
| +<br>  Index   State                   | ++<br>  Start Time         |  |  |  |
| ++                                     | ++<br>  08/27/2011 01:36午後 |  |  |  |
| ++                                     | ++<br>  08/27/2011 01:59午後 |  |  |  |
| ++                                     | ++                         |  |  |  |

#### ■アプリケーション環境

#### ●cf-env

アプリケーション用環境変数の一覧を表示します。

#### ▼使用方法

\$ grails cf-env [--appname=アプリケーション名]

#### ▼実行例

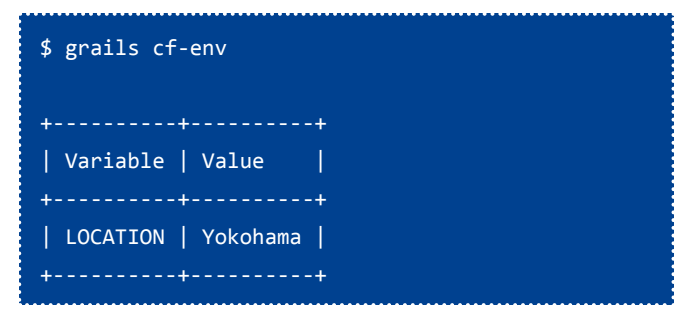

#### ●cf-env-add

アプリケーション用環境変数を追加します。

## ▼使用方法

**\$ grails cf-env-add** 環境変数名 値 [--appname=アプ リケーション名]

#### ▼実行例

\$ grails cf-env-add LOCATION Yokohama

Adding Environment Variable [LOCATION=Yokohama]: OK

Application 'store' stopped.

Trying to start Application: 'store'.

•••••

Application 'store' started at http://jggugstore.cloudfoundry.com

#### ●cf-env-del

アプリケーション用環境変数を削除します。

#### ▼使用方法

**\$ grails cf-env-del** 環境変数名 [--appname=アプリ ケーション名]

#### ▼実行例

\$ grails cf-env-del LOCATION

Deleting Environment Variable [LOCATION]: OK

Application 'store' stopped.

Trying to start Application: 'store'.

ERROR - Application 'store' failed to start, logs information below.

#### ■サービス

#### ●cf-services

利用可能なサービスの一覧と、作成したサービスのインスタン スを表示します。

#### ▼使用方法

#### \$ grails cf-services

#### ▼実行例

#### \$ grails cf-services

| +                                                            | 4                                       | L                                                                                                    |
|--------------------------------------------------------------|-----------------------------------------|----------------------------------------------------------------------------------------------------|
| Service                                                      | Version                                 | Description                                                                                                    |
| <pre>  redis   mongodb   rabbitmq   postgresql   mysql</pre> | 2.2<br>  1.8<br>  2.4<br>  9.0<br>  5.1 | Redis key-value store service         MongoDB NoSQL store                 RabbitMQ messaging service                 PostgreSQL database service                 MySQL database service |
|                                                              |                                         |                                                                                                    |

======== Provisioned Services ===========

+----+ | Name | Service | +----+ | mysql-99afdca | mysql | +----+

#### •cf-create-service

サービスのインスタンスを作成します。

▼使用方法

\$ grails cf-create-service ベンダー名(サービス名)
[サービスのインスタンス名] [--bind]

#### ▼実行例

\$ grails cf-create-service mongodb

Service 'mongodb-2c8f174' provisioned.

#### •cf-delete-service

サービスのインスタンスを削除します。

#### ▼使用方法

**\$ grails cf-delete-service** サービスのインスタンス名

#### ▼実行例

\$ grails cf-delete-service mongodb-2c8f174

Successfully removed service: mongodb-2c8f174

#### **•**cf-bind-service

サービスのインスタンスをアプリケーションにバインドしま す。

▼使用方法

**\$ grails cf-bind-service** サービスのインスタンス名 [--appname=アプリケーション名]

#### ▼実行例

\$ grails cf-bind-service mongodb-49ecee4

Creating new service binding to 'mongodb-49ecee4' for 'store'.

Application 'store' updated Service 'mongodb-49ecee4' added

Application 'store' stopped.

Trying to start Application: 'store'.

•••••

Application 'store' started at http://jggugstore.cloudfoundry.com

atropos:store rhapsody\$

-----+ | Service |

#### G\*Magazine vol.3

#### ●cf-unbind-service

サービスのインスタンスをアプリケーションからアンバインド します。

#### ▼使用方法

**\$ grails cf-unbind-service** サービスのインスタンス名 [--appname=アプリケーション名]

#### ▼実行例

\$ grails cf-unbind-service mongodb-49ecee4

Removing service binding 'mongodb-49ecee4' from 'store'.

Application 'store' updated Service 'serviceName' removed

Application 'store' stopped.

Trying to start Application: 'store'.

Application 'store' started at http://jggugstore.cloudfoundry.com

#### Cf-clone-services

あるアプリケーションにバインドされているサービスのインス タンスを別のアプリケーションにクローンします。

▼使用方法

**\$ grails cf-clone-services** クローン元アプリケーショ ン名 クローン先アプリケーション名

#### ■管理

#### ●cf-user

ログインしているユーザ名を表示します。

▼使用方法

\$ grails cf-user

#### ▼実行例

\$ grails cf-user
[your.email@yourserver.com]

#### ■システム

#### ●cf-runtimes

サポートしている実行環境の一覧を表示します。

▼使用方法

\$ grails cf-runtimes

#### ▼実行例

\$ grails cf-runtimes

| ++                                    | +           | ++        |
|---------------------------------------|-------------|-----------|
| Name                                  | Description | Version   |
| · · · · · · · · · · · · · · · · · · · |             |           |
| java                                  | Java 6      | 1.6       |
| node                                  | Node.js     | 0.4.5     |
| ruby18                                | Ruby 1.8    | 1.8.7     |
| ruby19                                | Ruby 1.9    | 1.9.2p180 |
| ++                                    | +           | ++        |

#### ▼実行例

| <pre>\$ grails cf-clone-services store jggugstore</pre>                                                             |                                        |                                                                |                                                                                                    |                                       |  |  |
|----------------------------------------------------------------------------------------------------|----------------------------------------|----------------------------------------------------------------|----------------------------------------------------------------------------------------------------|---------------------------------------|--|--|
| Creating new se<br>Creating new se<br>Application 'jg<br>Trying to start<br><br>Application 'jg<br>\$ grails cf-app | ervice<br>gugst<br>App]<br>gugst<br>os | e binding<br>e binding<br>core' stop<br>ication:<br>core' star | to 'mongodb-4d4697f' for 'jggu<br>to 'mysql-99afdca' for 'jggugs<br>oped.<br>'jggugstore'.<br>oted at http://jggugstore.cloud | ugstore'.<br>store'.<br>dfoundry.com  |  |  |
| Application                                                                                                    | #                                      | Health                                                         | URLs                                                                                                    | Services                              |  |  |
| store                                                                                                    | 2                                      | 0%                                                             | jggugstore.cloudfoundry.com                                                                                                   | '<br>  mongodb-4d4697f, mysql-99afdca |  |  |
| jggugstore  <br>+                                                                                                   | 1                                      | 0%                                                             | jggugstore.cloudfoundry.com                                                                                                   | mongodb-4d4697f, mysql-99afdca  <br>+ |  |  |

#### Cf-frameworks

サポートしているフレームワークの一覧を表示します。

#### ▼使用方法

#### \$ grails cf-frameworks

▼実行例

| <pre>\$ grails cf-frameworks</pre> |  |  |
|------------------------------------|--|--|
| ++                                 |  |  |
| Name                               |  |  |
| ++                                 |  |  |
| grails                             |  |  |
| lift                               |  |  |
| node                               |  |  |
| rails3                             |  |  |
| sinatra                            |  |  |
| spring                             |  |  |
| ++                                 |  |  |

# おわりに

Cloud Foundry プラグインを使えば、Grails アプリケーション のデプロイやサービスとのバインドを、簡単に実行することがで きます。

制約はいろいろとありますが、Cloud FoundryでGrailsアプ リケーションを公開することを考えていらっしゃる場合、是非 Cloud Foundryプラグインを使用することを検討してください。

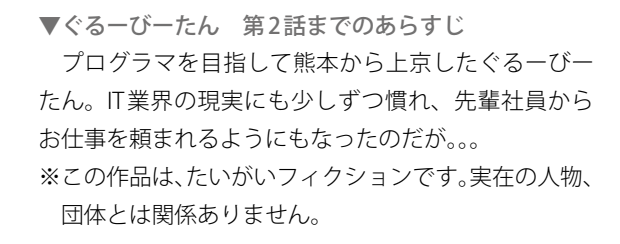

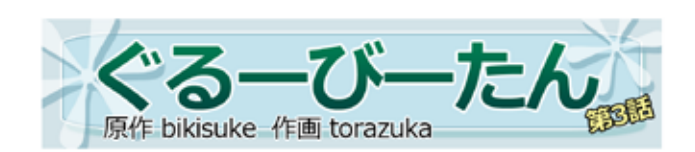

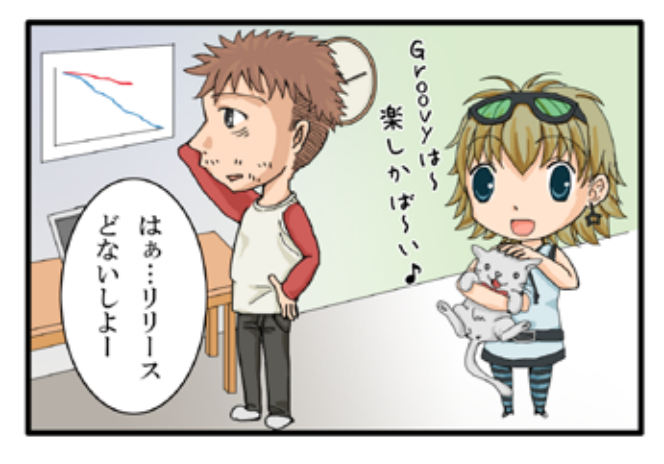

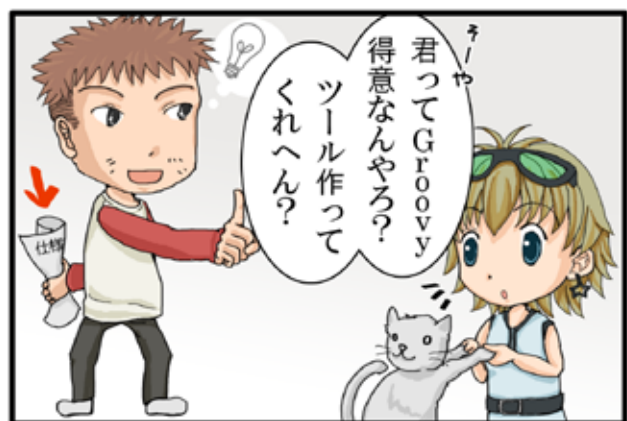

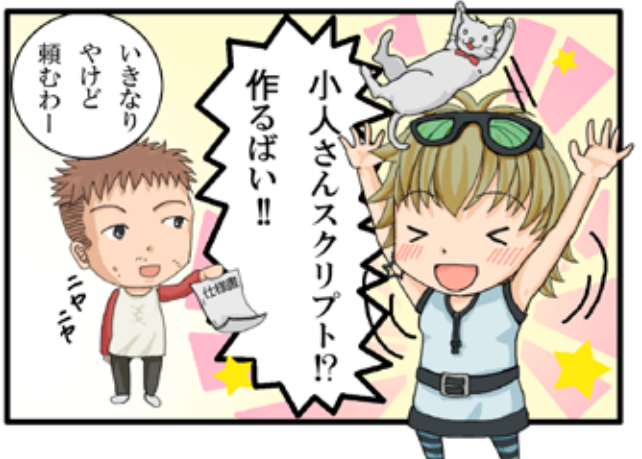

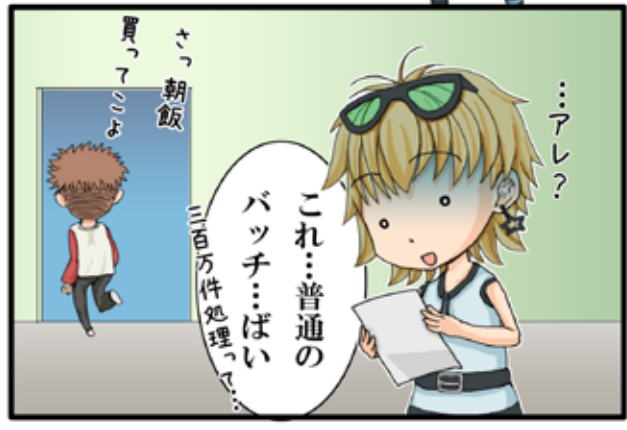

# リリース情報 2011.08.25

# Grails

Grailsは、GroovyやHibernateなどをベースとしたフルスタックのWebアプリケーションフレームワークです。 URL: http://grails.org/

バージョン: 1.2.5, 1.3.7, 2.0.0.M2

#### ■更新情報

- 2.0.0.M2では、エラーレポートと分析表示が強化されたり、 付属のDBがH2に変更されたり、HTML5スカッフォルドと なる等、1.3系から大幅に変更されています。
- 2.0.0.M2リリースノート: http://grails.org/2.0.0.M2+Release+Notes
   山本さんのブログ:
- http://d.hatena.ne.jp/mottsnite/20110907/1315412925

# Groovy

Groovyは、JavaVM上で動作する動的言語です。 URL: http://groovy.codehaus.org/ バージョン: 1.7.10, 1.8.1, 1.9-beta-1

#### ■更新情報

- ・ 1.8.1では、JSONサポートの強化や、takeメソッドの追加、 いくつかのバグフィックスが行われています。
- 1.8.1 リリースノート: http://jira.codehaus.org/secure/ ReleaseNote.jspa?projectId=10242&version=17223
- 1.9-beta-1では、Project Coinのバイナリリテラルや例外の マルチキャッチの対応、いくつかのバグフィックスが行われ ています。
- ・ 1.9-beta-1 リリースノート: http://jira.codehaus.org/secure/ ReleaseNote.jspa?projectId=10242&version=17153
- ・ 関谷さんのブログ:http://d.hatena.ne.jp/ksky/20110722/p1

# Griffon

Griffonは、デスクトップアプリケーションを開発するためのア プリケーションフレームワークです。 URL: http://griffon.codehaus.org/

バージョン:0.9.3

#### ■更新情報

- 0.9.3では、Groovy 1.8.1対応や、新しいArchetypeが利用可能となったり、デフォルトパッケージ名の付け方が変わったりと、いろいろと追加・変更がなされています。
- ・ 0.9.3 リリースノート: http://griffon.codehaus.org/Griffon+0.9.3

# Gant

Gantは、XMLの代わりにGroovyでAntタスクを記述し実行する ビルド管理ツールです。

URL: http://gant.codehaus.org/

バージョン:1.9.6

#### ■更新情報

- 1.9.6 では、Groovy 1.8.1 および 1.9.0-beta-1 対応が行われて います。
- 1.9.6 リリースコメント: http://groovy.329449.n5.nabble. com/Gant-1-9-6-released-td4623268.html

## Gradle

Gradleは、Groovyでビルドスクリプトを記述し実行するビルド 管理ツールです。 URL: http://www.gradle.org/ バージョン: 0.9.2, 1.0-milestone-3

# Gaelyk

Gaelykは、Groovyで記述するGoogle App Engine for Java 用のラ イトウェイトなフレームワークです。

URL: http://gaelyk.appspot.com/

バージョン:1.0

#### ■更新情報

- 1.0では、GAE SDK 1.5.2に対応したり、テンプレートプロジェクトをGradleでビルドできるようになったり、データストアにgetメソッドが追加されたりと、様々な変更が行われています。
- ・ 1.0 リリースノート: http://gaelyk.appspot.com/download

# Google App Engine SDK for Java

Google App Engine SDK for Javaは、JavaでGoogle App Engine 用のWebアプリケーションを開発するためのSDKです。 URL: http://code.google.com/intl/ja/appengine/ バージョン: 1.5.3

#### ■更新情報

- 1.5.3では、Blobstore APIを使ったblobアップロードのサイズ制限がなくなったり、DatastoreServiceにgetIndexesメソッドが追加されたり、Remote APIが追加になったりと、様々な変更が行われています。
- 1.5.3 リリースノート: http://code.google.com/p/ googleappengine/wiki/SdkForJavaReleaseNotes

## GPars

GParsは、Groovyに直感的で安全な並行処理を提供するシステムです。

#### URL: http://gpars.codehaus.org/

バージョン:0.12GA

#### ■更新情報

- 0.12GAでは、ActiveObjectのパフォーマンスが改良されたり、非同期なメソッドを作成するためにAST変換が追加されたり、いくつかバグフィックスが行われています。
- ・ 0.12GA リリースノート: http://jira.codehaus.org/secure/ ReleaseNote.jspa?projectId=12030&version=16994

## Groovy++

Groovy++は、Groovy言語に対して静的な機能を拡張します。 URL: http://code.google.com/p/groovypptest/ バージョン: 0.4.300

#### ■更新情報

 0.4.300では、多くのパフォーマンスの改善が行われている ようです。

# Spock

Spockは、JavaやGroovy用のテストと仕様のためのフレームワー クです。 URL: http://code.google.com/p/spock/ バージョン: 0.5

# GroovyServ

GroovyServは、Groovy処理系をサーバとして動作させることで groovyコマンドの起動を見た目上高速化するものです。 URL: http://kobo.github.com/groovyserv/ バージョン: 0.9

#### ■更新情報

- 0.9では、PWD環境変数が使えるようになったり、パフォーマンスの改善、バグフィックスなどが行われています。
- ・ 0.9チェンジログ: http://kobo.github.com/groovyserv/ changelog.html#ref-changelog

#### Geb

Gebは、Groovyを使用したWebブラウザを自動化する仕組みです。

URL: http://www.gebish.org/ バージョン: 0.6.0

#### ■更新情報

- 0.6では、TestNGのサポートが追加されたり、Grails 1.3ベースとなったり、いくつかバグフィックスが行われています。
- ・ 0.6 リリースノート: http://jira.codehaus.org/secure/ ReleaseNote.jspa?projectId=12101&version=16999

## Easyb

Easybは、 ビ ヘ イ ビ ア 駆 動 開 発(Behavior Driven Development:BDD)用のフレームワークです。 URL: http://www.easyb.org/ バージョン: 0.9.8

## Gmock

Gmockは、Groovy用のモック・フレームワークです。 URL: http://code.google.com/p/gmock/ バージョン: 0.8.1

# HTTPBuilder

HTTPBuilderは、HTTPベースのリソースに簡単にアクセスするための方法です。 URL: http://groovy.codehaus.org/modules/http-builder/ バージョン: 0.5.1

#### CodeNarc

CodeNarcは、Groovy向けの静的コード解析ツールです。 URL: http://codenarc.sourceforge.net/ バージョン: 0.15

#### ■更新情報

- 0.15では、新しいルールが23追加されたり、いくつかバグ フィックスが行われています。
- ・0.15 リリースノート: http://groovy.329449.n5.nabble.com/ ANN-Announcing-CodeNarc-0-15-td4677503.html

# GMetrics

GMetricsは、Groovyソースコードのサイズや複雑さを計算した り報告するためのツールです。 URL: http://gmetrics.sourceforge.net/ バージョン: 0.3

# GContracts

GContractsは、Groovyで契約プログラミングを行うためのフレームワークです。

URL: https://github.com/andresteingress/gcontracts バージョン: 1.2.4

#### ■更新情報

- 1.2.4 では、static メソッドがサポートされたり、いくつかバ グフィックスが行われています。
- 1.2.4 リリースノート: http://blog.andresteingress. com/2011/06/13/gcontracts-1-2-4-released/

# GroovyFX

GroovyFXは、JavaFXをGroovyで書きやすくするためのフレー ムワークです。 URL: http://groovy.codehaus.org/GroovyFX バージョン: 1.0 Alpha

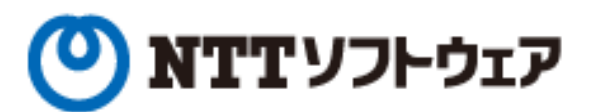

# Delight Technologies

# NEWCAST

# meta **bolics**

■個人サポーター

須江 信洋 様 関谷 和愛 様 田中 明様

# 個人サポータ制度のお知らせ

JGGUGでは,2011年度より個人サポータ制度を始めました.

今までJGGUGの経済的な基盤はすべて法人会員の年会費に依存していました。 しかし、個人会員も金銭面からサポート したいという声があがり、JGGUG運営基盤の裾野を拡げるためにも、個人サポータという形で個人会員からの寄付を受け 入れることにした次第です。

個人サポータとなっていただいた方には、一年間にわたってJGGUGが発行する G\* Magazine(年数回刊。基本的に電子 版として配布予定)に個人サポータとしてお名前を掲載します(掲載を希望しない旨お申し出いただけば掲載しません)。 個人サポータとなるには、まず supporters@jggug.org にメイルで

お名前

 予定金額 G\* Magazineへのご芳名掲載の可否 をお知らせください。追って、運営委員より振込先の情報などを返信します。 皆様のサポートをお待ちしております。

> 日本 Grails/Groovy ユーザーグループ 代表 山田正樹

G\* Magazine vol.3 2011.09 http://www.jggug.org

発行人:日本 Grails/Groovy ユーザーグループ 編集長:川原正隆 編集:G\* Magazine 編集委員(杉浦孝博、奥清隆) デザイン:(株)ニューキャスト 表紙:川原正隆 編集協力: JGGUG 運営委員会 Mail : info@jggug.org

Publisher : Japan Grails/Groovy User Group Editor in Chief: Masataka Kawahara Editors : G\* Magazine Editors Team (Takahiro Sugiura, Kiyotaka Oku) Design : NEWCAST inc. CoverDesign : Masataka Kawahara Cooperation : JGGUG Steering Committee

Mail: info@jggug.org

© 2011 JGGUG 掲載記事の再利用については Creative Commons ライセンスによります。

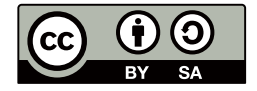